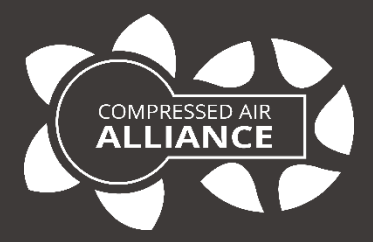

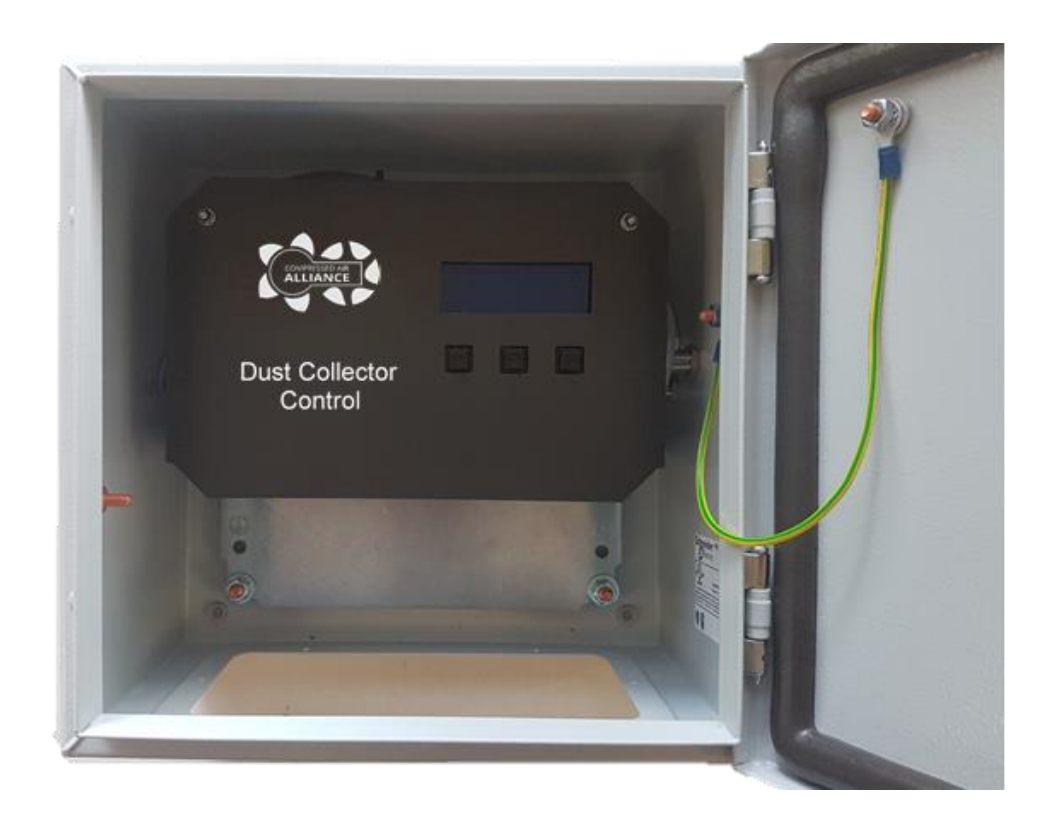

# User Manual Dust Collector Controller Model: DCC

## Table of Contents

|                                                                                                    | ••••••••••••••••••••••••••••••••••••••• |
|----------------------------------------------------------------------------------------------------|-----------------------------------------|
| Electrical Safety                                                                                                    | 4                                       |
| Installing and maintaining the device                                                                                                    | 4                                       |
| Using the device                                                                                                    | 4                                       |
| Dust Collector Controller                                                                                                    | 5                                       |
| Why should you optimise baghouse productivity?                                                                                                    | 5                                       |
| Key Features of the controller                                                                                                    | 5                                       |
| Installation Requirements                                                                                                    | 5                                       |
| Specifications                                                                                                    | 6                                       |
| General Specifications                                                                                                    | 6                                       |
| Modbus RS485                                                                                                    | 7                                       |
| Installation                                                                                                    | 8                                       |
| Dust Collector Controller Box                                                                                                    | 9                                       |
| External Layout                                                                                                    | 9                                       |
| Internal Layout                                                                                                    | 9                                       |
| Electrical Connection                                                                                                    | 10                                      |
| Accessing Power and Connectors                                                                                                    |                                         |
|                                                                                                    |                                         |
| Power and Solenoid Connections - DC Solenoids                                                                                                    |                                         |
| Power and Solenoid Connections - DC Solenoids<br>Power and Solenoid Connections - AC Solenoids                                                                                                    |                                         |
| Power and Solenoid Connections - DC Solenoids<br>Power and Solenoid Connections - AC Solenoids<br>Input Connections                                                                                                    |                                         |
| Power and Solenoid Connections - DC Solenoids<br>Power and Solenoid Connections - AC Solenoids<br>Input Connections<br>Cleanup Connection                                                                                                    |                                         |
| Power and Solenoid Connections - DC Solenoids<br>Power and Solenoid Connections - AC Solenoids<br>Input Connections<br>Cleanup Connection<br>Relay Output Connection                                                                                                    |                                         |
| Power and Solenoid Connections - DC Solenoids<br>Power and Solenoid Connections - AC Solenoids<br>Input Connections<br>Cleanup Connection<br>Relay Output Connection<br>Tube Cleaning Valves                                                                                                    |                                         |
| Power and Solenoid Connections - DC Solenoids<br>Power and Solenoid Connections - AC Solenoids<br>Input Connections<br>Cleanup Connection<br>Relay Output Connection<br>Tube Cleaning Valves<br>Differential Pressure (DP) Measurement (Internal Sensor)                                                                                                    |                                         |
| Power and Solenoid Connections - DC Solenoids<br>Power and Solenoid Connections - AC Solenoids<br>Input Connections<br>Cleanup Connection<br>Relay Output Connection<br>Tube Cleaning Valves<br>Differential Pressure (DP) Measurement (Internal Sensor)<br>Differential Pressure Output (4-20mA)                                                                                            |                                         |
| Power and Solenoid Connections - DC Solenoids<br>Power and Solenoid Connections - AC Solenoids<br>Input Connections<br>Cleanup Connection<br>Relay Output Connection<br>Tube Cleaning Valves<br>Differential Pressure (DP) Measurement (Internal Sensor)<br>Differential Pressure Output (4-20mA)<br>Extension Card Connections                                                              |                                         |
| Power and Solenoid Connections - DC Solenoids<br>Power and Solenoid Connections - AC Solenoids<br>Input Connections<br>Cleanup Connection<br>Relay Output Connection<br>Tube Cleaning Valves<br>Differential Pressure (DP) Measurement (Internal Sensor)<br>Differential Pressure Output (4-20mA)<br>Extension Card Connections                                                              |                                         |
| Power and Solenoid Connections - DC Solenoids<br>Power and Solenoid Connections - AC Solenoids<br>Input Connections<br>Cleanup Connection<br>Relay Output Connection<br>Tube Cleaning Valves<br>Differential Pressure (DP) Measurement (Internal Sensor)<br>Differential Pressure Output (4-20mA)<br>Extension Card Connections<br><b>User Interface</b><br>Main Run Page                    |                                         |
| Power and Solenoid Connections - DC Solenoids<br>Power and Solenoid Connections - AC Solenoids<br>Input Connections<br>Cleanup Connection<br>Relay Output Connection<br>Tube Cleaning Valves<br>Differential Pressure (DP) Measurement (Internal Sensor)<br>Differential Pressure Output (4-20mA)<br>Extension Card Connections<br><b>User Interface</b><br>Main Run Page<br>Powerup Screens |                                         |
| Power and Solenoid Connections - DC Solenoids<br>Power and Solenoid Connections - AC Solenoids<br>Input Connections<br>Cleanup Connection<br>Relay Output Connection<br>Tube Cleaning Valves<br>Differential Pressure (DP) Measurement (Internal Sensor)<br>Differential Pressure Output (4-20mA)<br>Extension Card Connections<br><b>User Interface</b><br>Main Run Page<br>Powerup Screens |                                         |

| Programming the Controller                            | 23 |
|-------------------------------------------------------|----|
| Password Protected Area                               |    |
| Timer Settings                                        |    |
| Alarm and Input Settings                              |    |
| On Demand Cleaning (ODC) Settings                     |    |
| Maintenance Mode                                      |    |
| Counter Setup                                         |    |
| Troubleshooting                                       | 32 |
| Warranty and Help                                     | 34 |
| Warranty                                              |    |
| Need help?                                            |    |
| Appendix 1 - Detailed Board Connections               | 35 |
| Appendix 2 - Connecting the Controller via Modbus RTU | 36 |
| ModBus RTU Test Software                              |    |
| Modbus RTU Testing                                    |    |
| ModBus Register                                       |    |
|                                                       |    |

### Notices

Please read this user manual in full and carefully observe the notes and instructions before and during installation, operation and maintenance. The manufacturer cannot be held liable for any damage which occurs as a result of nonobservance or noncompliance with this user manual.

Should the device be tampered with in any manner other than a procedure which is described and specified in this manual, the warranty is cancelled and the manufacturer is exempt from liability.

The device is designed exclusively for the described application.

This user manual should be read carefully by the technician / qualified personnel and the end user. This manual should be kept with the Dust Collector Controller and made available to relevant personnel. In case of any obscurities or questions, regarding this manual or the product, please contact Compressed Air Alliance.

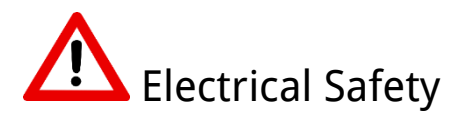

Users should be suitably qualified, licensed and experienced to use this product. Incorrect use or installation could result in serious injury or death. Compressed Air alliance is not liable for any injury or incident occurring from using this product.

The user should follow all safety guidelines and legislation within the jurisdiction the controller is being installed.

# Installing and maintaining the device

Preparation, assembly, commissioning, operation, maintenance and servicing may only be carried out by qualified personnel who is knowledgeable in the field.

The controller must be installed in compliance with the relevant electrical standards in the jurisdiction it is being used. The user should follow all guidelines and recommendations made in this manual as well as all safety guidelines and instructions of the site or facility the controller is being installed.

- The system must be disconnected from any power supply during installation and maintenance work.
- Any electrical work on the system is only allowed by authorised qualified personal.
- The user should follow all safety information of any other electrical or mechanical components supplied by third parties and connected to the Dust Collector Controller.
- The product should be maintained and checked for faulty wiring on a regular basis

**Note**: The Dust Collector Controller must be installed properly and maintained. Incorrect installation or maintenance may void the warranty and result in:

- electric shock or electrocution
- damage to the Dust Collector Controller or other equipment
- incorrect operation of the device.

### Using the device

- The Dust Collector Controller is not to be used in explosive or hazardous areas. Please speak to Compressed Air Alliance if you require a dust collector controller for a hazardous area.
- Do not exceed or undercut the permitted operating parameters.
- Do not exceed or undercut the permitted storage parameters.
- See Specifications section for permitted operating and storage parameters.

**Note**: any operation exceeding maximum or minimum permitted parameters can lead to malfunction and may damage the device. It may also void the warranty.

## **Dust Collector Controller**

Where most baghouse dust collectors rely on continuous pulse cleaning processes to maintain plant efficiency the Compressed Air Alliance Controller provides an inbuilt differential pressure sensor to accurately measure the performance of a dust collection installation, and based on those measurements, manage the number of pulse cleaning cycles required to optimise baghouse productivity.

Pulse control can save you up to 50% of the compressed air being used and increased filter life of up to 30%.

This dust collector differential pressure controller optimises baghouse productivity. Inbuilt sensors measure the performance of a dust collection installation then manage the number of pulse cleaning cycles.

The controller is can be retro-fitted to existing dust collectors in less than one hour and the savings start immediately.

#### Selecting the right controller

When selecting the correct dust collector controller, match the:

- available input power type and voltage (240VAC or 24VDC for example), and
- ratings of the solenoid valves (240VAC or 24VDC for example).

Selecting the wrong controller or solenoid valves will result in damage to the equipment.

# Why should you optimise baghouse productivity?

Optimising baghouse productivity can power can:

- result in fewer cleaning cycles
- reduce maintenance hours
- use up to 50% less compressed air
- extend filter life
- reduce energy costs
- reduce carbon emissions

#### Key Features of the controller

- On demand differential pressure cleaning of dust collectors
- Reduce dust collector compressed air use between 10-50%
- Metal Enclosure
- Differential pressure monitoring with tube clearing function
- Basic unit has 10 valves with extensions available for up to 60 valves
- Adjustable pressure levels
- Adjustable pulse duration
- Maintenance mode for pulse valve fault diagnosis
- Two voltage options
  - o 24vDC
  - o 100-240vAC
- Outputs
  - o Alarm Relay
  - 4-20mA for differential pressure
- Alarms
  - Solenoid Failure
  - o Differential Pressure
  - o Low pressure
  - Broken bag detection (with optional dust sensor)

#### Installation Requirements

Installing dust collector controllers is not difficult but should be done by suitably qualified and experienced technicians. Some knowledge of MODBUS communications is required to connect the power meters to your network.

# Specifications

### **General Specifications**

| Dust Collector Controller Details                                                                                                    |                                                                                                    |                                                                                                  |                                                                  |
|----------------------------------------------------------------------------------------------------|----------------------------------------------------------------------------------------------------|--------------------------------------------------------------------------------------------------|------------------------------------------------------------------|
| Туре                                                                                                    | Industrial dust collector c                                                                                                    | ontroller                                                                                        |                                                                  |
| Applications                                                                                                    | Measure the performance number of pulse cleaning                                                                                                    | e of a dust collection i<br>cycles required to op                                                | nstallation, and manage the<br>timise baghouse productivity.     |
| Casing                                                                                                    | Metal Enclosure                                                                                                    |                                                                                                  |                                                                  |
| Display                                                                                                    | LCD Display                                                                                                    |                                                                                                  |                                                                  |
| Installation Type                                                                                                    | Permanent installation                                                                                                    |                                                                                                  |                                                                  |
| Warranty                                                                                                    | 12 months                                                                                                    |                                                                                                  |                                                                  |
| Valve sequencing                                                                                                    | Sequential or Arbitrary<br>Series or Parallel                                                                                                    |                                                                                                  |                                                                  |
| Modes of operation                                                                                                    | On Demand <b>or</b> Timed                                                                                                    |                                                                                                  |                                                                  |
| Fault Diagnostics                                                                                                    | Maintenance mode (abilit<br>Solenoid valve electrical s<br>Diaphragm valve mechan<br>Broken bag detection (rec                                                                                                    | y to pulse valves and<br>hort and open circuit<br>ical fault detection (re<br>juires dust probe) | determine fault status)<br>detection<br>equires pressure switch) |
| Power                                                                                                    |                                                                                                    |                                                                                                  |                                                                  |
| Power supply                                                                                                    | 100 to 240 VAC <b>or</b> 24 VDC                                                                                                    | . Others by request                                                                              |                                                                  |
| Voltages                                                                                                    | AC In / DC Out                                                                                                    | DC In / DC Out                                                                                   | AC In / AC Out                                                   |
|                                                                                                    | In: 100VAC to 240VAC<br>Out: 24VDC                                                                                                    | In: 24VDC<br>Out: 24VDC                                                                          | In: 100VAC to 240VAC Out: Same as input voltage                  |
| Timer Operation                                                                                                    | In: 100VAC to 240VAC<br>Out: 24VDC                                                                                                    | In: 24VDC<br>Out: 24VDC                                                                          | In: 100VAC to 240VAC<br>Out: Same as input voltage               |
| Timer Operation<br>Number of valves                                                                                                    | In: 100VAC to 240VAC<br>Out: 24VDC<br>Up to 60 valves                                                                                                    | In: 24VDC<br>Out: 24VDC                                                                          | In: 100VAC to 240VAC<br>Out: Same as input voltage               |
| Timer Operation<br>Number of valves<br>ON Time                                                                                                    | In: 100VAC to 240VAC<br>Out: 24VDC<br>Up to 60 valves<br>50 – 999 milliseconds (ms                                                                                                    | In: 24VDC<br>Out: 24VDC                                                                          | In: 100VAC to 240VAC<br>Out: Same as input voltage               |
| Timer Operation<br>Number of valves<br>ON Time<br>OFF Time 1                                                                                                    | In: 100VAC to 240VAC<br>Out: 24VDC<br>Up to 60 valves<br>50 – 999 milliseconds (ms<br>1 – 999 seconds (s)                                                                                                    | In: 24VDC<br>Out: 24VDC                                                                          | In: 100VAC to 240VAC<br>Out: Same as input voltage               |
| Timer Operation<br>Number of valves<br>ON Time<br>OFF Time 1<br>OFF Time 2 (fast)                                                                                                    | In: 100VAC to 240VAC<br>Out: 24VDC<br>Up to 60 valves<br>50 – 999 milliseconds (ms<br>1 – 999 seconds (s)<br>1 – 999 seconds (s)                                                                                                    | In: 24VDC<br>Out: 24VDC                                                                          | In: 100VAC to 240VAC<br>Out: Same as input voltage               |
| Timer Operation<br>Number of valves<br>ON Time<br>OFF Time 1<br>OFF Time 2 (fast)<br>Pulsing mode                                                                                             | In: 100VAC to 240VAC<br>Out: 24VDC<br>Up to 60 valves<br>50 – 999 milliseconds (ms<br>1 – 999 seconds (s)<br>1 – 999 seconds (s)<br>Sequential or Arbitrary (u                                                                                               | In: 24VDC<br>Out: 24VDC<br>)<br>ser defined)                                                     | In: 100VAC to 240VAC<br>Out: Same as input voltage               |
| Timer Operation<br>Number of valves<br>ON Time<br>OFF Time 1<br>OFF Time 2 (fast)<br>Pulsing mode<br>Clean after shutdown                                                                     | In: 100VAC to 240VAC<br>Out: 24VDC<br>Up to 60 valves<br>50 – 999 milliseconds (ms<br>1 – 999 seconds (s)<br>1 – 999 seconds (s)<br>Sequential or Arbitrary (us<br>1 - 255 cycles                                                                            | In: 24VDC<br>Out: 24VDC<br>)<br>ser defined)                                                     | In: 100VAC to 240VAC<br>Out: Same as input voltage               |
| Timer OperationNumber of valvesON TimeOFF Time 1OFF Time 2 (fast)Pulsing modeClean after shutdownAutocycle Forced Pulsing                                                                     | In: 100VAC to 240VAC<br>Out: 24VDC<br>Up to 60 valves<br>50 – 999 milliseconds (ms<br>1 – 999 seconds (s)<br>1 – 999 seconds (s)<br>Sequential or Arbitrary (ut<br>1 - 255 cycles<br>1 - 24 hours                                                            | In: 24VDC<br>Out: 24VDC<br>)<br>ser defined)                                                     | In: 100VAC to 240VAC<br>Out: Same as input voltage               |
| Timer OperationNumber of valvesON TimeOFF Time 1OFF Time 2 (fast)Pulsing modeClean after shutdownAutocycle Forced PulsingOn Demand Cleaning                                                   | In: 100VAC to 240VAC<br>Out: 24VDC<br>Up to 60 valves<br>50 – 999 milliseconds (ms<br>1 – 999 seconds (s)<br>1 – 999 seconds (s)<br>Sequential or Arbitrary (us<br>1 - 255 cycles<br>1 - 24 hours                                                            | In: 24VDC<br>Out: 24VDC<br>)<br>ser defined)                                                     | In: 100VAC to 240VAC<br>Out: Same as input voltage               |
| Timer OperationNumber of valvesON TimeOFF Time 1OFF Time 2 (fast)Pulsing modeClean after shutdownAutocycle Forced PulsingOn Demand CleaningDifferential Pressure (DP)                         | In: 100VAC to 240VAC<br>Out: 24VDC<br>Up to 60 valves<br>50 – 999 milliseconds (ms<br>1 – 999 seconds (s)<br>1 – 999 seconds (s)<br>Sequential or Arbitrary (us<br>1 - 255 cycles<br>1 - 24 hours<br>KPa, mm H2O or inWG                                     | In: 24VDC<br>Out: 24VDC<br>)<br>ser defined)                                                     | In: 100VAC to 240VAC<br>Out: Same as input voltage               |
| Timer OperationNumber of valvesON TimeOFF Time 1OFF Time 2 (fast)Pulsing modeClean after shutdownAutocycle Forced PulsingOn Demand CleaningDifferential Pressure (DP)Ultra low level          | In: 100VAC to 240VAC<br>Out: 24VDC<br>Up to 60 valves<br>50 – 999 milliseconds (ms<br>1 – 999 seconds (s)<br>1 – 999 seconds (s)<br>Sequential or Arbitrary (us<br>1 - 255 cycles<br>1 - 24 hours<br>KPa, mm H2O or inWG<br>Unit in Standby                  | In: 24VDC<br>Out: 24VDC<br>)<br>ser defined)                                                     | In: 100VAC to 240VAC<br>Out: Same as input voltage               |
| Timer OperationNumber of valvesON TimeOFF Time 1OFF Time 2 (fast)Pulsing modeClean after shutdownAutocycle Forced PulsingOn Demand CleaningDifferential Pressure (DP)Ultra low levelLow level | In: 100VAC to 240VAC<br>Out: 24VDC<br>Up to 60 valves<br>50 – 999 milliseconds (ms<br>1 – 999 seconds (s)<br>1 – 999 seconds (s)<br>Sequential or Arbitrary (us<br>1 - 255 cycles<br>1 - 24 hours<br>KPa, mm H2O or inWG<br>Unit in Standby<br>Pulsing stops | In: 24VDC<br>Out: 24VDC<br>)<br>ser defined)                                                     | In: 100VAC to 240VAC<br>Out: Same as input voltage               |

| High level 2                  | Pulses faster                                                                                                    |
|-------------------------------|----------------------------------------------------------------------------------------------------|
| Alarm level                   | Local and remote, General and Critical                                                                                                    |
| Tube Cleaner                  | Duration (s) and interval (mins)                                                                                                    |
| Input                         |                                                                                                    |
| Input sensors                 | 4 input sensors<br>User selectable - Interrupt, general, critical, mechanical fault, broken bag<br>User selectable - Digital voltage free, analogue voltage or current |
| Input Sensor Types            | Dust Probe, pressure sensor, pressure switch, level probe                                                                                                    |
| Output                        |                                                                                                    |
| Solenoid valves               | 100 to 240 VAC <b>or</b> 24 VDC                                                                                                    |
| System active relay           | Dry contact (NO/NC)                                                                                                    |
| Three (3) configurable alarms | Dry contact (NO/NC)                                                                                                    |
| Differential pressure         | 4-20mA                                                                                                    |
| Output relays                 | 4 output relays<br>System active, general alarm, critical alarm, faulty coils                                                                                          |

### Modbus RS485

| Communication                   |                                   |  |
|---------------------------------|-----------------------------------|--|
| Transmission mode               | RS485 port                        |  |
| RS485 link                      | 2 wire (master and slave comms)   |  |
| Communication protocol          | MODBUS RTU                        |  |
| Settings                        |                                   |  |
| Communication address           | 1 to 247 (default 1)              |  |
| Baud rate (communication speed) | 1200 to 57600 baud (default 9600) |  |
| Parity                          | Even, Odd, None (default)         |  |
| Data Bit                        | 8                                 |  |
| Stop bit                        | 2                                 |  |

## Installation

If there is an existing Dust Collector Controller, remove it and install the new Compressed Air Alliance Controller. Otherwise, just install the Compressed Air Alliance Controller

- Connect dirty and clean air tubes to the new Controller. Install tubes if they are not present.
- Connect tube cleaning supply from the compressed air supply to the new Controller.
- Connect solenoid wires from the existing pulse vales to the new Controller. If solenoids are installed existing controller, move them to the pulse valves and run wiring.

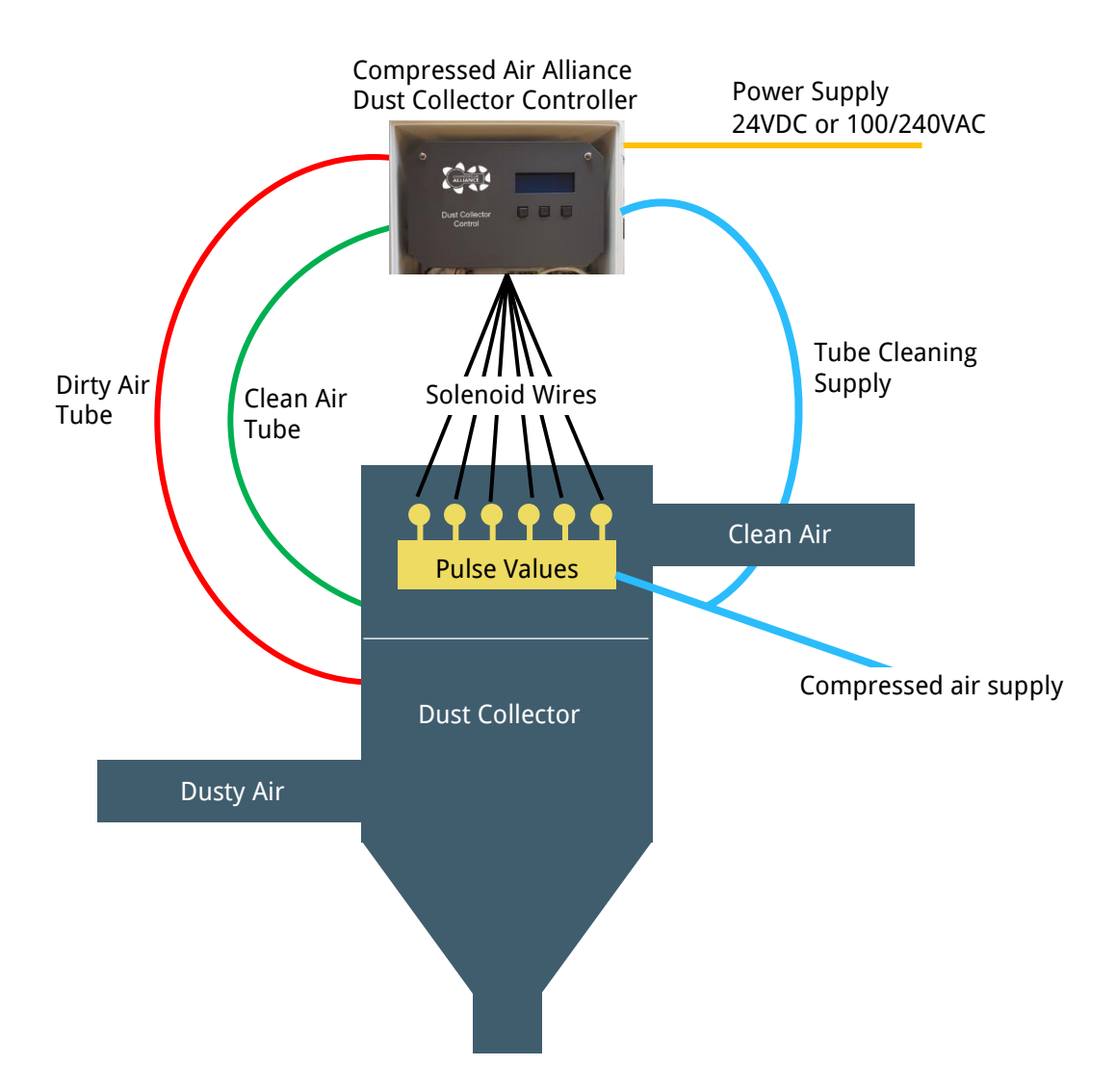

# **Dust Collector Controller Box**

### **External Layout**

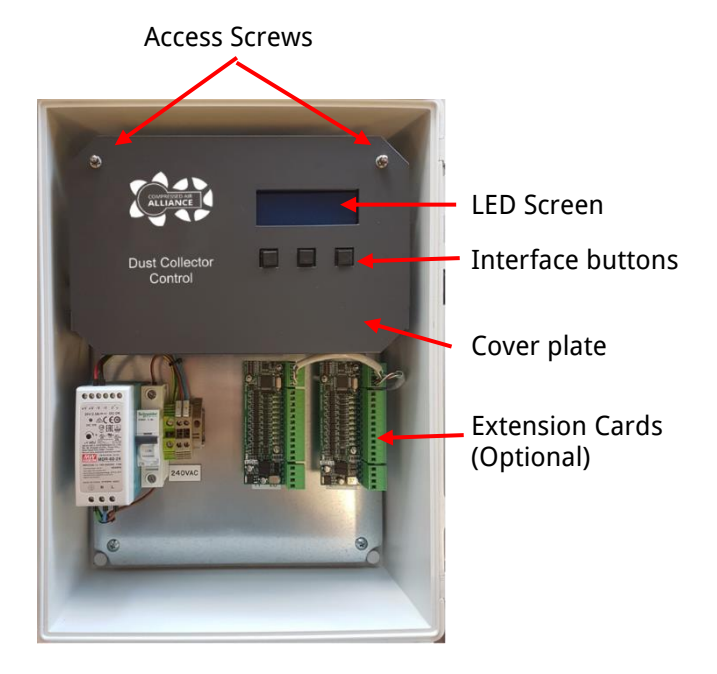

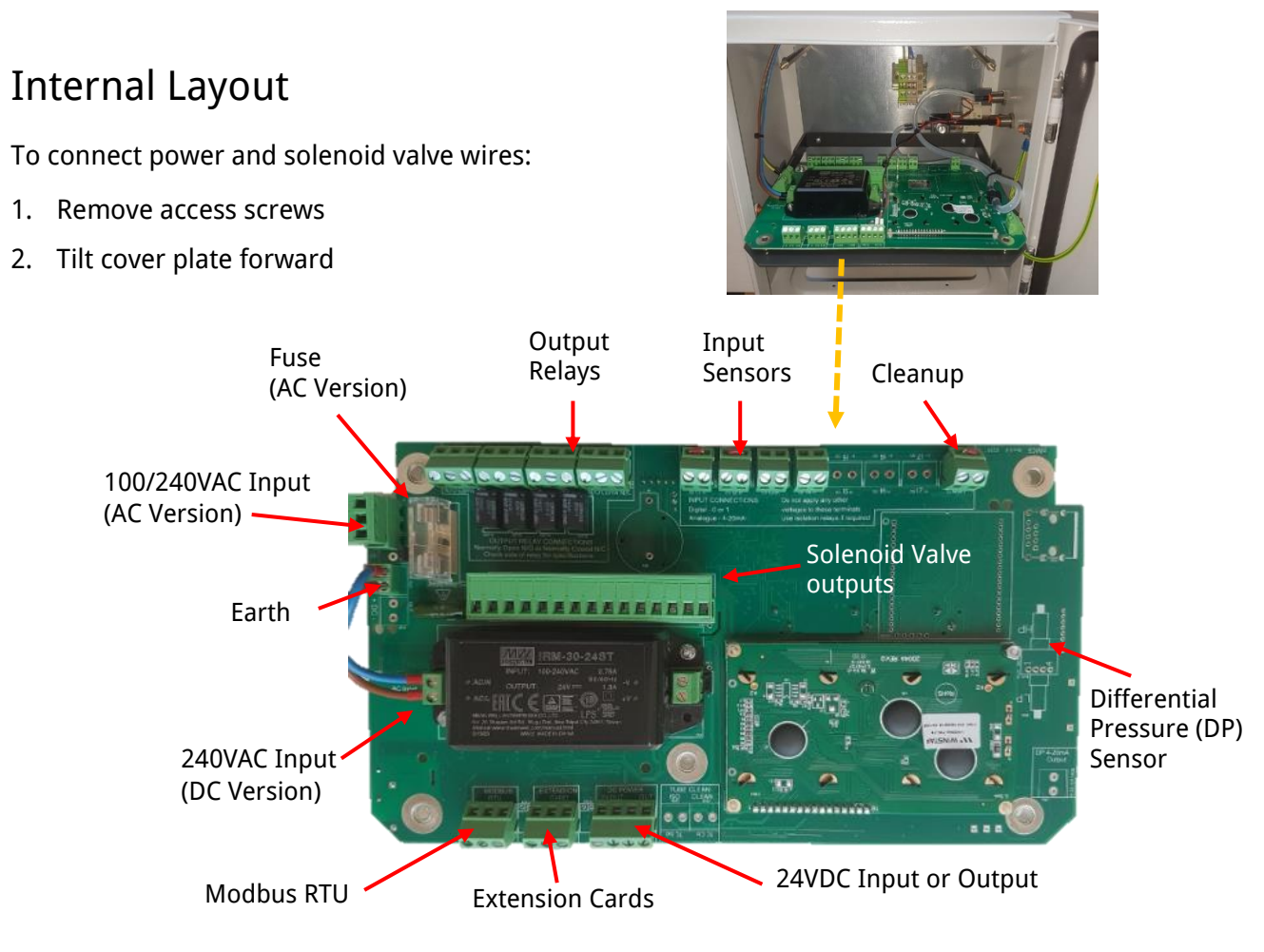

Note: the AC Version is shown here

# **Electrical Connection**

Connecting input power and output connection to the solenoid valves is a very simple procedure that can be completed in a very short period of time.

The Controller uses an encapsulated DC power module that is removable and replaceable. For the DC version of the board connection of AC power is directly to the power supply.

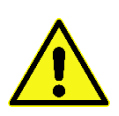

DO NOT double up solenoid valves, only connect one solenoid valve per position.

DO NOT mix commons between the main and extension cards if extension cards are connected.

Doing both these will cause the Controller to detect valve faults.

#### Accessing Power and Connectors

To connect power and solenoid valve wires

- 1. Remove access screws
- 2. Tilt cover plate forward
- 3. Remove the board from the brass spacers to access the bottom of the board.

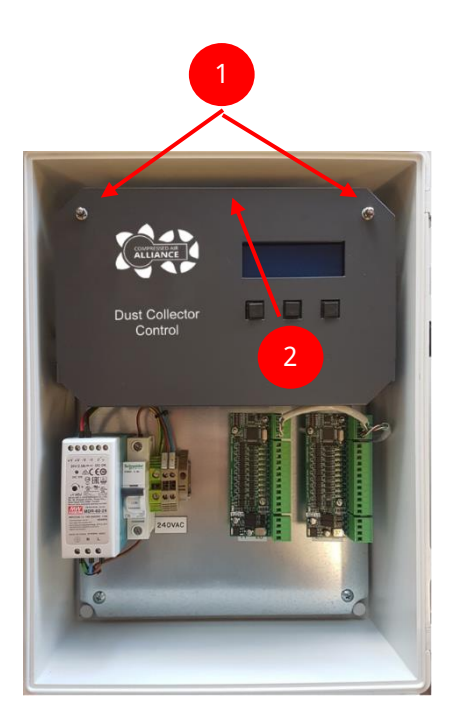

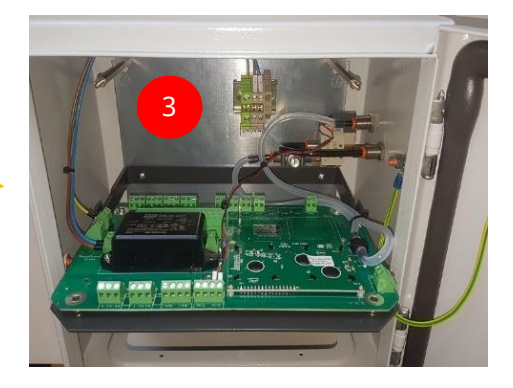

### Power and Solenoid Connections - DC Solenoids

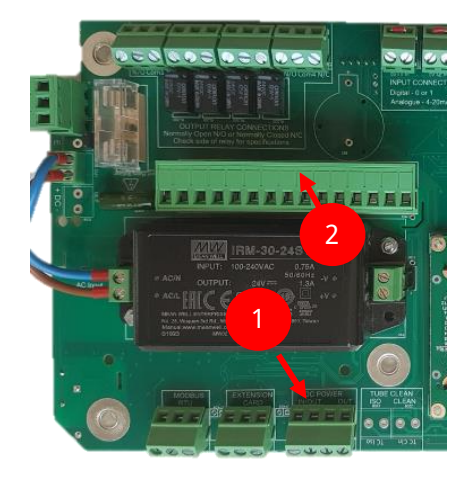

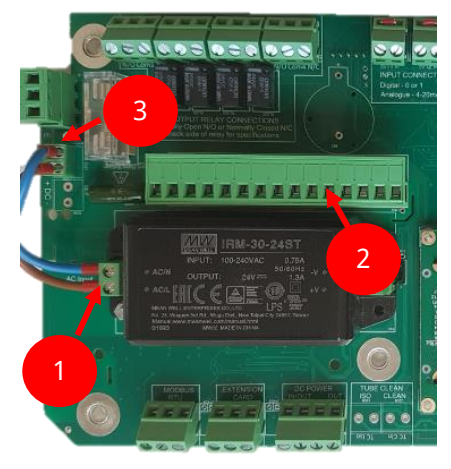

#### DC SOLENOID VERSION

#### DC input power and DC solenoid output

For this configuration the DC input voltage can be between 10-30VDC and the output voltage to the coils is identical to the input voltage. So 10VDC in, 10VDC out. 24VDC in, 24VDC out etc.

- 1. Connect the DC incoming power supply to terminal marked DCVI (terminal J104)
- 2. Connect the 24VDC solenoid coils to terminal marked SOLENOIDS (terminal J306). This plug is removable to assist the installation process.

#### **DC SOLENOID VERSION**

#### AC input power and 24VDC solenoid output

For this configuration the AC input voltage can be between 100-240VAC, but the output voltage is fixed at 24VDC

- 1. Connect the 100 to 240V AC incoming power supply directly to the power supply
- 2. Connect the 24VDC solenoid coils to terminal marked SOLENOIDS (terminal J306). This plug is removable to assist the installation process.
- 3. Connect the earth if required. The jumper plug behind the earth terminal connects earth to the OV of the PCB

#### Power and Solenoid Connections - AC Solenoids

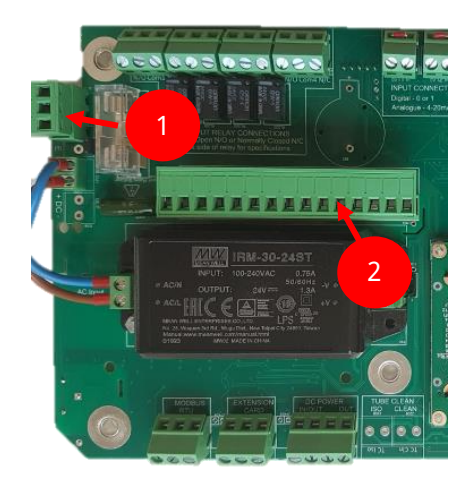

#### AC SOLENOID VERSION

#### AC input power and identical AC solenoid output

For this configuration the AC input voltage can be between 100-240VAC and the output voltage to the coils is identical to the input voltage. So 240V in, 240V out. 110V in, 110V out etc.

- 1. Connect the 100 to 240V AC incoming power supply to terminal marked ENA (terminal J103). This plug is removable to assist the installation process.
- 2. Connect the 100 to 240V AC solenoid coils to terminal marked SOLENOIDS (terminal J306). This plug is removable to assist the installation process.

### **Input Connections**

The Dust Collector Controller has a total of eight (8) inputs that can be either dry contact, voltage or analogue current.

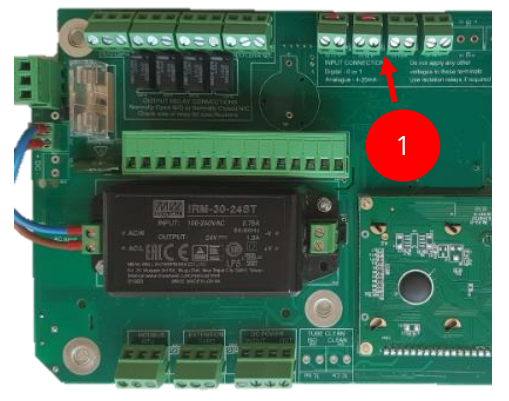

#### DIGITAL DRY CONTACT

The digital inputs need to be a voltage free dry contact. This means no energy is supplied to the contacts (completely passive and isolated).

1. Connect the incoming digital signal into the input terminals 1 to 8 marked IN and 0V.

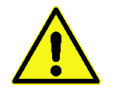

Applying any AC or DC voltage directly to the input will damage the controller. An isolation relay may be required.

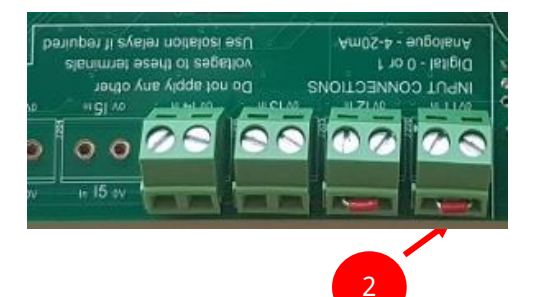

2. If the input is not used and a terminal bridge is installed (as shown in the diagram), ensure the input has been isolated in the software.

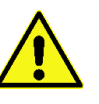

If the input interrupt feature is not used then the wire link must be left installed in terminals 1, 2, 5 and 8. If the link is not installed then the Controller will stop pulsing.

#### ANALOGUE VOLTAGE

The Controller can accept an analogue voltage input but it must not exceed 3.3V.

1. Connect the incoming analogue voltage signal into the input terminals marked IN and 0V on any input terminal that has been set for an analogue voltage sensor.

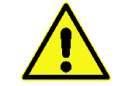

The voltage cannot exceed 3.3 volts DC. Exceeding this voltage will cause damage to the controller.

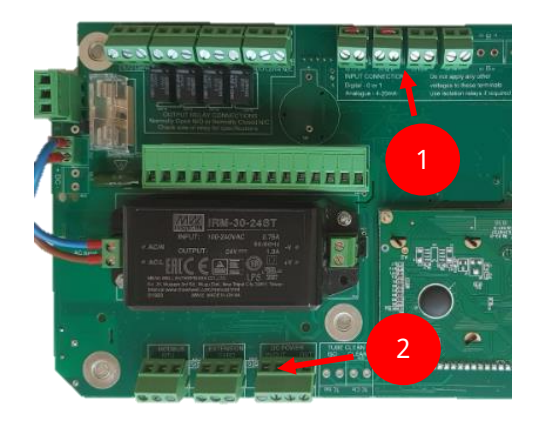

#### ANALOGUE 4-20MA LOOP POWERED SENSOR

The Controller can accept an analogue current loop powered in the range of 4-20mA.

- 1. Connect to the IN position on any input terminal that has been set for an analogue current sensor
- 2. Connect to the +24VDC line of terminal J102 to the +ve input terminal on the loop powered sensor

### **Cleanup Connection**

The cleanup function is used to continue pulsing the dust collector for a number of cycles after the fan motor has been switched off. This ensures the filter bags are clean before the start of the next shift. It can also ensure that certain types of dust that can harden in the presence of humidity is fully removed.

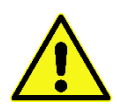

Compressed Air Alliance does not recommend offline cleaning be used in dust collectors with a soft explosion relief membrane. Activation of the cleaning mechanism in the absence of the static head generated by the fan could damage these explosion membranes.

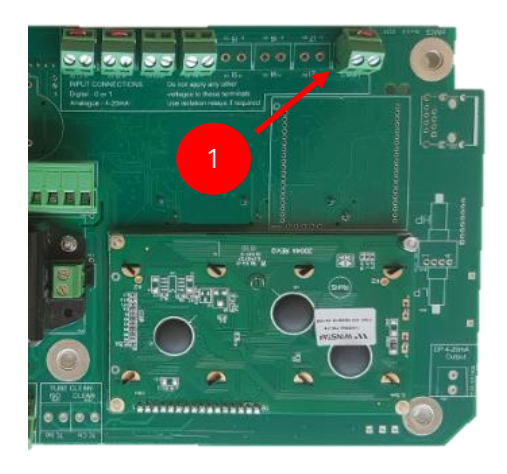

Connect the cables from input 8 (terminal J202 Clean) to the contactor on the normally open N/O motor controller.

When the motor is in operation the contact will be closed and the dust controller will operate as normal.

When the motor is switched off the contact will open. This will trigger the cleanup cycle on the Controller.

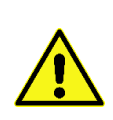

If the cleanup function is not used, then the wire link must be left installed in terminal 8. If the link is not installed then the Controller will enter the cleanup cycle on start-up, pulse the designated number of cycles and will then stop pulsing.

### **Relay Output Connection**

There are four (4) relay outputs on the Dust Collector Controller. The relays are triggered by the status and alarms that are programmed into the board by the user.

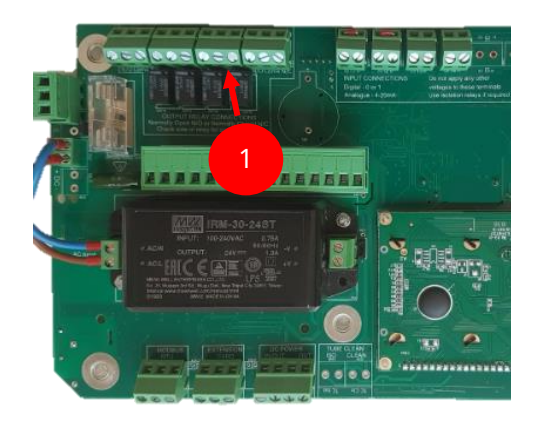

- Relay 1 System Active
- Relay 2 General Alarm
- Relay 3 Critical Alarm
- Relay 4 Faulty Coil Alarm

Each relay can be either normal closed N/C or normally open N/O.

1. Connect either the N/C or N/O relay to the PLC Board or other device to control such as a light or siren. The relay terminals are J210, J211, J212 and J213.

#### **Tube Cleaning Valves**

The tube cleaning valves are used to keep the differential pressure measurement tubes free from dust and blockages.

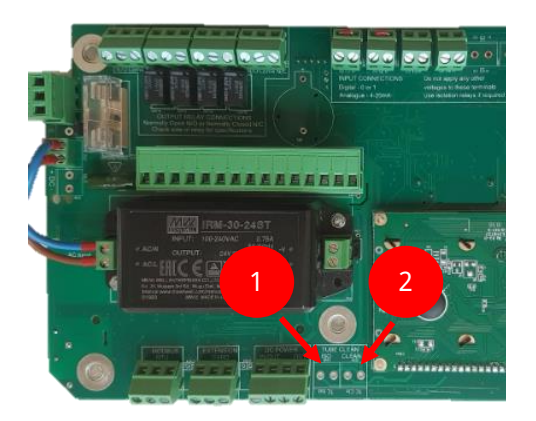

- 1. **Isolate (ISO)**. The isolation valve is used to disconnect and isolate the differential pressure measurement sensor from the cleaning compressed air.
- 2. **Clean**. The cleaning valve is used to switch on and off the compressed air for tube cleaning purposes.

The isolation valves used are 24VDC. Do not use any other voltages.

#### Differential Pressure (DP) Measurement (Internal Sensor)

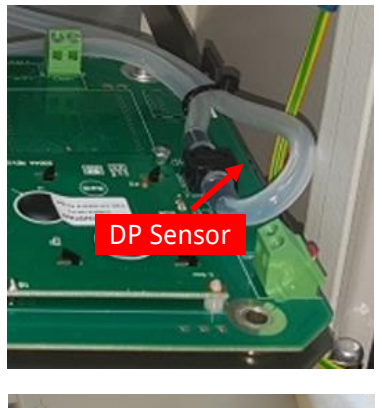

The controller has an onboard pressure sensor used to measure the differential pressure over the filter bags.

The controller comes with the Differential Pressure (DP) sensor already connected via silicone based flexible hoses.

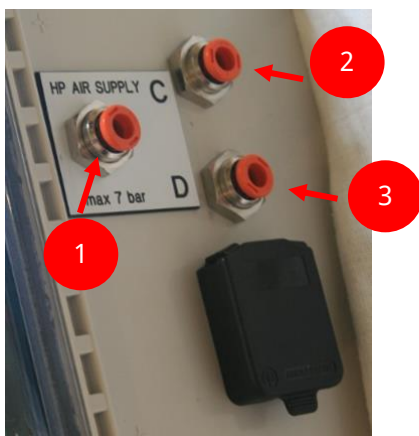

Bulkhead fittings are provided on an external point on the enclosure (see picture to the left).

- 1. The high pressure (HP) air supply must not exceed 7 bar. This is the cleaning air used to clean the measurements tubes.
- 2. The clean side measurement (C or L) must be connected to the clean low-pressure side of the baffle plate.
- 3. The dirty side measurement (D or H) must be connected to the dirty side of the baffle plate.

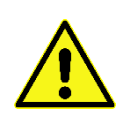

DO NOT connect high pressure air into the clean or dirty side tube connections. This will damage the differential pressure sensor and result in the board not operating correctly.

### Differential Pressure Output (4-20mA)

The Controller can output the raw 4-20mA valve measured by the onboard differential pressure sensor. This can be connected to an external device such as a PLC.

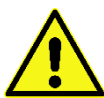

A 4-20mA current loop isolation device MUST be installed between the output terminal and the PLC. Do not connect the 4-20mA output directly to the PLC.

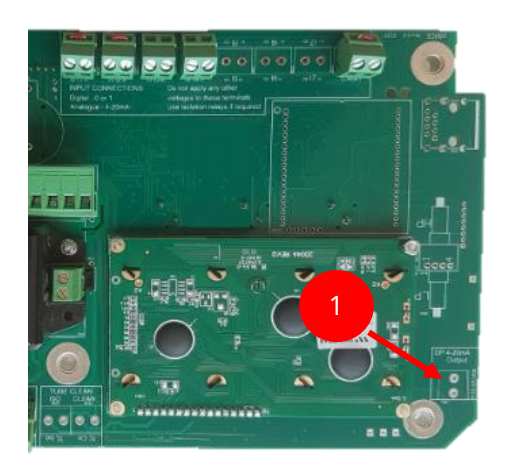

Connect the 4-20mA from the output terminal to the current loop isolation device. Do not connect the 4-20mA output directly to an external system.

This output terminals from the current loop isolation device can then be connected to an external system such as a PLC.

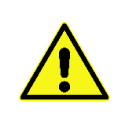

If an external 4-20mA reading is not taken, then the wire link MUST remain installed in the green terminal. If the wire link is removed, then the differential pressure sensor will not work and will result in a DP reading of 0mmH20.

### **Extension Card Connections**

The Dust Collector Controller will come with extension cards pre-installed based on the number of valves ordered. If you need to add extra cards, contact Compressed Air Alliance.

## **User Interface**

The user interface for the Dust Collector Controller consists of three push buttons and an LCD screen. All functionality of the Controller can be accessed using this interface.

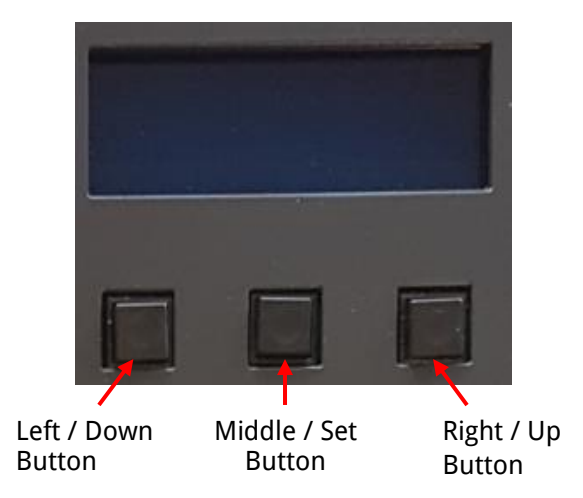

#### Main Run Page

The main run page gives the user a snap shot of the current status of the dust collector. There is a lot of information on this screen so please take a minute to read this section.

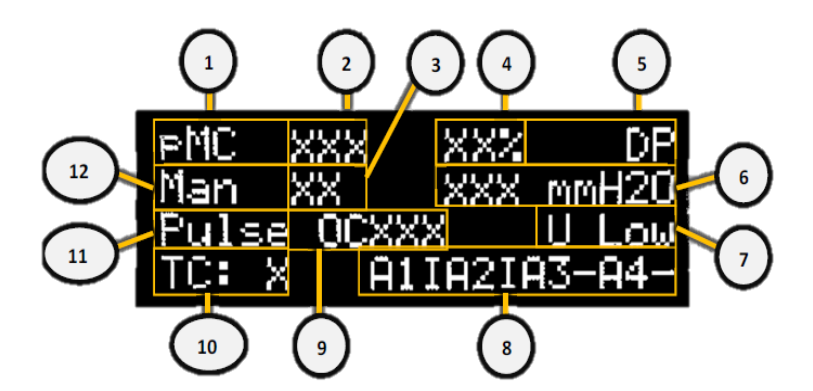

| 1 | Model Name         | Indicates the model of the Dust Collector Controller.                                                                                                    |
|---|--------------------|----------------------------------------------------------------------------------------------------|
| 2 | Count Down Time    | Indicates the time in seconds until the next valve pulses.                                                                                                    |
| 3 | Next Valve         | Indicates the next valve that will pulse. This will be a number between 1 and 240 depending on setup and how many extension cards are connected.                                                                       |
| 4 | Percentage Savings | Indicates the number of pulses saved operating in differential pressure mode<br>when compared to a sequential timer with identical on and offtime settings. The<br>higher the value, the greater the savings achieved. |

| 5  | Differential Pressure<br>Sensor         | <ul> <li>Indicates whether an internal or external DP is being using to control the dust collector.</li> <li>DP = The internal differential pressure sensor is controlling the dust collector</li> <li>XDP = An external differential pressure sensor is controlling the dust collector</li> </ul>                                                                                                    |
|----|-----------------------------------------|----------------------------------------------------------------------------------------------------|
| 6  | Differential<br>Pressure Value          | <ul> <li>Indicates the current differential pressure over the filter bags. The units of measurement can be.</li> <li>mmH20 = mm of water column</li> <li>inH20 = inches of water column</li> <li>kPa = kilopascals</li> </ul>                                                                                                    |
| 7  | Differential<br>Pressure Alarm          | <ul> <li>Indicates what alarm level the current differential pressure reading is at; this is a user defined setting.</li> <li>U Low = Ultra Low Differential Pressure</li> <li>Low = Low Differential Pressure</li> <li>High = High Differential Pressure, timer OFF time 1 active</li> <li>Fast = Higher Differential Pressure, timer OFF Time 2 active</li> <li>Alarm = Differential Pressure above selected alarm level</li> </ul> |
| 8  | Alarm State                             | Indicates the alarm status for alarms 1 to 8 (the screen will toggle between<br>A1IA2IA3-A4+ and A5IA6-A7-A8-).<br>• I = Interrupt<br>• - = alarm disabled<br>• + = alarm enabled<br>• * = alarm enabled and ON (activated)                                                                                                    |
| 9  | Solenoid State                          | <ul> <li>Indicates the last solenoid valve that fired and what the result of the valve as (whether the coil of the last valve is faulty or not).</li> <li>OK = NO Fault</li> <li>OC = Open Circuit</li> <li>SC = Short Circuit</li> </ul>                                                                                                    |
| 10 | Tube Cleaner                            | Indicates the number of times the tube cleaning valves have fired.                                                                                                    |
| 11 | Manually Stopping<br>the Dust Collector | <ul> <li>Indicates the current state of the controller. The dust collector can be manually halted if required.</li> <li>Halt = The dust collector has been halted either manually or by the differential pressure cleaning mode</li> <li>Pulse = The dust collector is pulsing</li> </ul>                                                                                                    |
| 12 | Mode Of Operation                       | <ul> <li>Changes the operation of the dust collector from between manual (sequential) or auto (on demand) modes.</li> <li>Auto = The dust collector is running in on demand mode, it is using the differential pressure sensor to control the pulsing</li> </ul>                                                                                                    |

|  |  | <ul> <li>Man = The dust collector is running in manual mode and is operating as a<br/>basic sequential timer</li> </ul> |
|--|--|----------------------------------------------------------------------------------------------------|
|--|--|----------------------------------------------------------------------------------------------------|

If any of the three buttons are pressed the following screen will appear. This allows the user to change between auto or manual mode, pulsing or halting and allow the user to enter the Menu section.

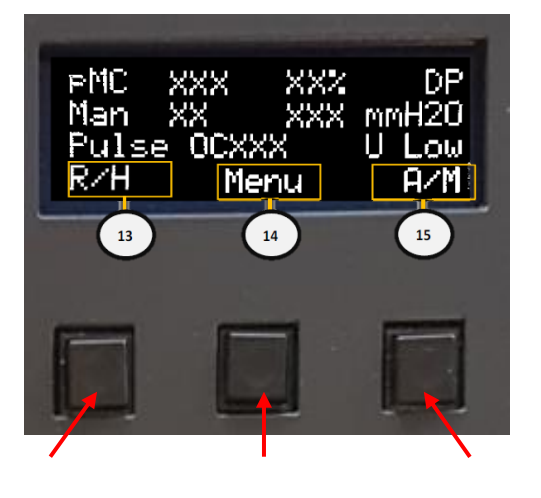

Left / Down Middle / Set Right / Up

| 13 | Pulse or Halt  | Press on the <b>left button</b> to manually change the state between Halted and Pulsing.                              |
|----|----------------|----------------------------------------------------------------------------------------------------|
|    |                | This option is only available in manual mode. If the unit is in Auto mode it cannot be manually halted.               |
| 14 | Menu           | Press on the <b>middle button</b> to check alarms, enter maintenance mode or to alter the settings of the controller. |
| 15 | Auto or Manual | Press on the <b>right button</b> to manually change the controller between Manual and Auto mode.                      |

#### **Powerup Screens**

On powering up the controller (or after a reset) the following screens appear. This gives the user information about how many extension cards are connected and how they are configured.

| Ptronik Pty Ltd<br>PMCE v4.0.9t<br>Autocal OK            | This screen gives the user information about the controller tpe (E10, Eco<br>or pMC) and if the auto calibration has been completed successfully.                                                    |
|----------------------------------------------------------|----------------------------------------------------------------------------------------------------|
| Connected cards 0<br>Blocks 1 BlockSize 1<br>Sin9le mode | This screen displays how many extension cards are connected. If the extension cards have been setup for parallel pulsing (if there are more than 1 blocks then parallel pulsing has been activated). |
| B1k0 M                                                   | This screen displays a matrix showing visually the number of extension cards and how they are connected.                                                                                             |

#### Alarm Matrix

The inputs and alarms page give the user an overview of the status of solenoid coils experiencing an electrical short or open circuit; diaphragm valves that are experiencing a mechanical fault; filter bags that have been detected as having a hole or sensors connected to the inputs of the Controller that are in alarm.

| PMC XXX XXX DP<br>Man XX XXX mmH2O<br>Pulse OCXXX U Low<br>R/H Menu A/M | If the middle "Menu" button is pressed, then the inputs and alarm pages will be shown.                                                                                      |
|-------------------------------------------------------------------------|----------------------------------------------------------------------------------------------------|
| INPUT X ON!<br>GENERAL Alarm<br>ACK to Continue<br>ACK                  | If the Controller has detected an alarm on inputs 1 to 8 it will flash<br>INPUT X ON! on the main screen.<br>To acknowledge the alarm, press the <b>middle / ACK</b> button |

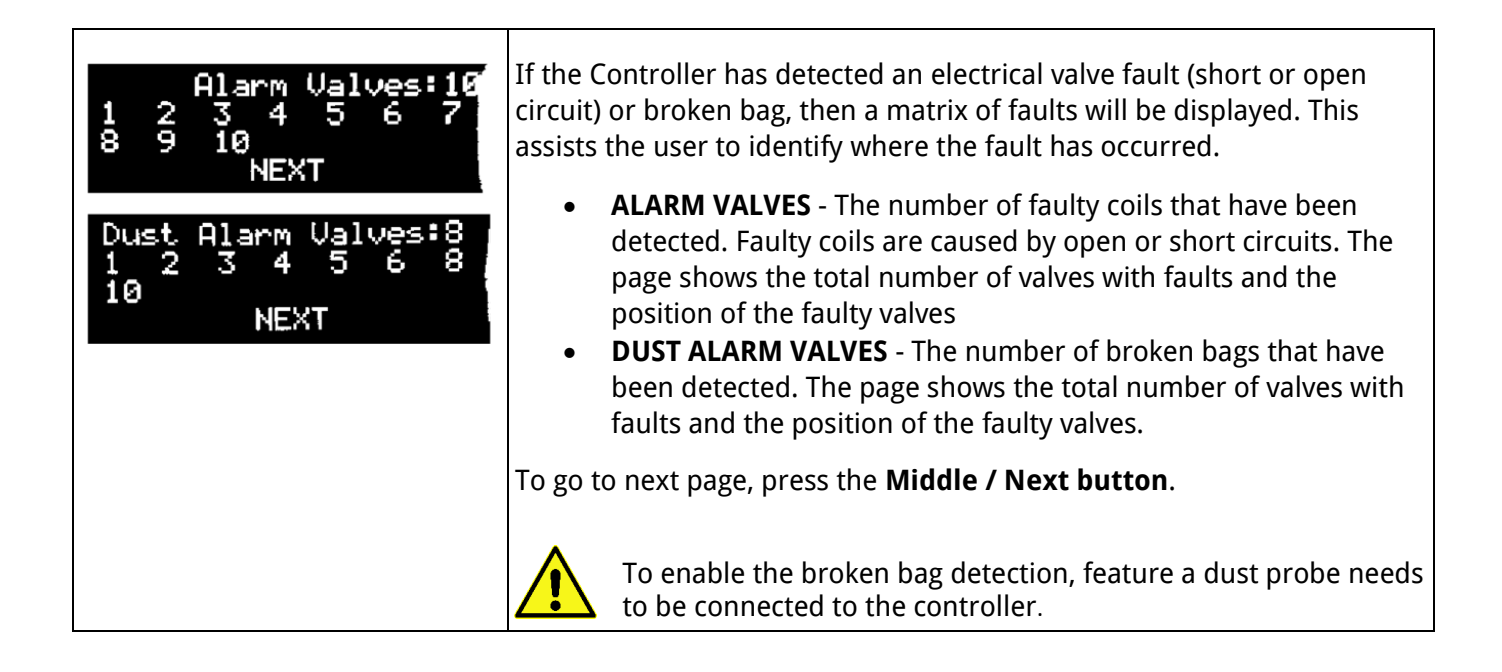

#### **Controller Information**

The following pages show the key settings that have been programmed into the controller. These can be altered by logging into the settings area.

| TIMER set OnTms=150<br>Valves=10 OffT = 15<br>Order =Seq OffT2= 7<br>CC9c= 0 NEXT HELP | <ul> <li>These pages show differential pressure cleaning settings</li> <li>VALVES = The number of solenoids valves the Controller has been programmed for</li> <li>ORDER = The order sequencing of the valves</li> <li>CCYC = The number of cleanup cycles</li> <li>ONTMS = The solenoid pulse duration in milliseconds</li> <li>OFFT = The OFF time 1</li> <li>OFFT2 = The OFF time 2</li> </ul> |
|----------------------------------------------------------------------------------------|----------------------------------------------------------------------------------------------------|
|----------------------------------------------------------------------------------------|----------------------------------------------------------------------------------------------------|

| Low = _ 70 mmH20                                           | These pages show differential pressure cleaning settings                                                                                                    |
|------------------------------------------------------------|----------------------------------------------------------------------------------------------------|
| High= 120 mmH20<br>Fast= 150 mmH20<br>BACK NEXT HELP       | <ul> <li>LOW = Low Differential Pressure setting. When the<br/>differential pressure drops below this value the Controller will<br/>stop pulsing the solenoid valves.</li> </ul>                                                                                                    |
| Alarm 220 mmH20<br>TC(h)= 30<br>TConT= 3<br>BACK NEXT HELP | <ul> <li>HIGH = High Differential Pressure. When the differential<br/>pressure is between the Low and High settings then the<br/>Controller will use the OFF time 1 setting to pulse the solenoids<br/>valves.</li> </ul>                                                                                                |
|                                                            | • <b>FAST = Higher Differential Pressure</b> . If the differential pressure keeps increasing past the High setting, then the dust collector is not pulsing frequently enough. When the differential pressure exceeds the Fast setting then the Controller will use the OFF time 2 setting to pulse the solenoids valves. |
|                                                            | <ul> <li>ALARM = Alarm level. If the differential pressure continues to<br/>increase, then the dust load is either too high or there has been<br/>multiple failures of the solenoid valves.</li> </ul>                                                                                                    |
|                                                            | • <b>TC(h)</b> = The cleaning frequency of the tube cleaning valves.                                                                                                    |
|                                                            | • <b>TConT</b> = The on time for the tube cleaner, this is how long the tube cleaning valves clean for.                                                                                                    |
| Countiers                                                  | These pages show the counter information                                                                                                    |
| Op Hrs Ø<br>Pulses 7<br>BACK NEXT HEL <b>P</b>             | • <b>OP HRS</b> – the operational hours of the dust collector. This is the time the system has been in the pulsing state.                                                                                                    |
|                                                            | • <b>PULSES</b> – the number of valves the dust collector has pulsed.                                                                                                    |
| Auto Cycle Hrs= 10<br>Time till AC 09:59<br>Porv NEYT HELP | • <b>TOT HRS</b> – the total hours the dust collector has been powered for in either the halted or pulsing state.                                                                                                    |
|                                                            | AUTO CYCLE HRS = the time between forced pulsing                                                                                                    |
|                                                            | • <b>TIME TILL AC</b> = Countdown until next auto-cycle forced pulsing                                                                                                    |
| IIIA I2*Hi I3*Hi                                           | The status of the inputs and alarms                                                                                                    |
| I4*Hi<br>BACK NEXT                                         | <ul> <li>LO = The input is currently in the low state, an alarm has not<br/>been triggered</li> </ul>                                                                                                    |
| I1 INT 12*GEN 13*                                          | <ul> <li>Hi = The input is currently in the high state, an alarm has not<br/>been triggered</li> </ul>                                                                                                    |
| I4*<br>BACK NEXT                                           | <ul> <li>* = The alarm has been enabled</li> </ul>                                                                                                    |
|                                                            | • <b>INT</b> = The input has been configured as an interrupt                                                                                                    |
|                                                            | • <b>GEN</b> = The input has been configured as a general alarm                                                                                                    |
|                                                            | • <b>XDP</b> = The input has been configured for an external differential pressure sensor                                                                                                    |
|                                                            |                                                                                                    |

| <ul> <li>DUG = The input has been configured as a general dust alarm<br/>(requires a dust probe)</li> </ul>                    |
|----------------------------------------------------------------------------------------------------|
| <ul> <li>DUC = The input has been configured as a critical dust alarm<br/>(requires a dust probe)</li> </ul>                   |
| <ul> <li>MEC = The input has been configured for mechanical fault<br/>detection (requires a header pressure sensor)</li> </ul> |
| • = The input has been disabled.                                                                                               |

# Programming the Controller

All changes to time settings, valve settings and sequencing is access behind a password protected area. The following section describes in detail all the programming functionality of the Controller.

#### Password Protected Area

To enter the settings area of the controller a passcode must be entered. This is a basic security procedure to prevent accidental modifications of the settings.

From the main screen, continue pressing the middle button unit the *Enter CODE* page appears.

| Enter CODE 4<br>Down Set <b>Up</b> | To enter the code, press the <b>Left / Down</b> or <b>Right / Up buttons</b> .<br>The <b>password</b> code for all controllers <b>is set to 4</b> .<br>When this has been entered press the <b>Middle / Set button</b> . |
|------------------------------------|----------------------------------------------------------------------------------------------------|
| SUCCESS                            | If the password has been entered successfully the word <b>SUCCESS</b> will flash on the screen.                                                                                                    |

### Timer Settings

The Timer Settings menu allows the user to change the settings of the controller such as number of valves, sequencing, the pulse on and off times. Keep pressing NEXT (Right button) until the *TIMER Setup* page is displayed.

| TIMER Setup<br>EXIT Select NEXT  | To modify the controller timer settings, press the <b>Middle / Select</b> button.                                                                                                    |
|----------------------------------|----------------------------------------------------------------------------------------------------|
| TIMER Setup<br>Total Valves = 10 | The <i>Total Valves</i> page specifies the number of valves connected to the Controller.                                                                                                    |
| Down Set <b>Up</b>               | To alter the number of valves connected to the system use the <b>Left /</b><br><b>Down</b> or <b>Right / Up buttons</b> . When the desired number of valves has<br>been entered press the <b>Middle / Set button</b> . |

F

| TIMER Setup<br>Sequential/Arbitrary<br>Set to Arb<br>Seq Set Arb  | This page specifies the sequencing of the pulse valves. The two options are.                                                                                                    |
|-------------------------------------------------------------------|----------------------------------------------------------------------------------------------------|
|                                                                   | <ul> <li>SEQ – The pulsing sequence is in a sequential order meaning the valves will pulse 1, 2, 3, 4, 5, 6, 7, 8, 9, 10.</li> <li>ARB – The pulsing sequence is in an arbitrary order and user definable. The user can enter any valve pulsing order for example 1, 3, 5, 7, 9, 2, 4, 6, 8, 10 or 10,8,6,4,2,9,7,5,3,1 or any other combination the user requires.</li> </ul> |
|                                                                   | To alter the sequencing of the valves, press the <b>Left / SEQ button</b> to enter sequential or <b>Right / ARB button</b> to enter user defined arbitrary mode.                                                                                                    |
|                                                                   | When the desired sequencing of valves has been entered select the <b>Middle / SET button</b> .                                                                                                    |
| TIMER Setup<br>Bypass = no chan9e                                 | The following page will only appear if the user has selected the arbitrary sequence mode.                                                                                                    |
| Setup = modify<br>Setup Bypass                                    | • If the user <u>does not</u> want to review or alter the current arbitrary sequence press the <b>right / BYPASS button</b> .                                                                                                    |
| Arbitrary Setup<br>Sequence # 3<br>Valve # 5<br>Down Set Up       | • If the user does want to review or alter the current arbitrary sequence press the <b>left / SETUP button.</b>                                                                                                    |
|                                                                   | The following page will only appear if the user has selected to modify the current arbitrary sequence.                                                                                                    |
|                                                                   | To alter the sequencing of the valves, press the <b>Left / DOWN or Right /</b><br><b>UP button</b> to enter the valve corresponding to the desired sequence<br>number. When the desired sequencing of valves has been selected<br>enter the <b>Middle / SET button</b> .                                                                                                    |
|                                                                   | <ul> <li>SEQUENCE – This is the sequence number and will be a<br/>sequential number from 1 to maximum number of valves<br/>entered.</li> </ul>                                                                                                    |
|                                                                   | • <b>VALVE</b> – This is the valve number that is to correspond to the sequence number.                                                                                                    |
|                                                                   | It can help in this step to assemble a pulsing sequence table.                                                                                                    |
| TIMER Setup<br>Valve OnTime(ms)=1 <b>50</b><br>Down Set <b>Va</b> | The <i>Valve On Time</i> page modifies the length of the pulse duration. The pulse duration is user selectable in milli seconds (ms) and can be between 1ms to 999ms in length.                                                                                                    |
|                                                                   | To alter the on time OnTime press the <b>Left / Down</b> or <b>Right / Up</b><br><b>buttons</b> . When the desired on time has been entered press the <b>Middle</b><br><b>/ Set button</b> .                                                                                                    |
|                                                                   | In this example the on time is 150 milli seconds.                                                                                                    |

|                                                       | The on time settings of the controller must not exceed the duty cycle of the solenoid valves the user connects. Running the valve outside the manufacturers recommended settings can cause damage to the valve and the Dust Collector Controller. |
|-------------------------------------------------------|----------------------------------------------------------------------------------------------------|
| TIMER Setup<br>Valve OffTime1 = 15                    | The <i>Valve Off Time</i> pages modify the length of time between pulses.<br>The interval between pulses is user selectable in seconds (sec) and can<br>be between 1s to 999s in length.                                                          |
| Down Set UP<br>TIMER Setup<br>Valve OffTime2 = 7      | <ul> <li>OffTime1 - This is the off time used during normal operation<br/>when the differential pressure is between Low and Fast settings<br/>(see ODC Settings below)</li> </ul>                                                                 |
| Down Set <b>Up</b>                                    | • <b>OffTime2</b> - This is the off time used during normal operation when the differential pressure is between Fast and High settings (see ODC Settings below)                                                                                   |
|                                                       | To alter the off times, press the <b>Left / Down</b> or <b>Right / Up buttons</b> .<br>When the desired off time has been selected press the <b>Middle / Set</b><br><b>button</b> .                                                               |
|                                                       | In this example off time 1 is 15 seconds and off time 2 is 7 seconds.                                                                                                    |
|                                                       | The off time setting of the controller must be shorter than the duty cycle recommended by the manufacturer. This can cause damage to the valve and the Dust Collector Controller.                                                                 |
| TIMER Setup<br>Cleanup Cycles= 0<br>Ø=INT<br>Deum Cat | This page specifies the number of cycles the dust collector should continue pulsing for after the fan motor has been shut down. This ensures the bags are completely clean when the unit is restarted.                                            |
| Down Set UP                                           | To utilise this feature will require input 8 to be connected to the motor contactor.                                                                                                    |
|                                                       | To alter the number of cycles CCycle press the <b>Left / DOWN or Right /</b><br><b>UP</b> buttons. When the desired number of cycles has been selected press<br>the <b>Middle / SET button</b> .                                                  |
|                                                       | If the number of cleanup cycles is set to 0 then input 8 can be used as an interrupt input.                                                                                                    |
|                                                       | The cleanup input signal connected between input 8 and the motor contact must be voltage free. Do not connect AC or DC voltage directly to this terminal.                                                                                         |
| TIMER Setup<br>Auto Cycle Hrs= 10                     | Auto cycle only operates in Auto mode. The Autocycle feature is not available if the controller is in manual mode.                                                                                                    |
| 0=disabl<br>Down Set <b>U</b> P                       | This page specifies how often the controller forces the dust collector to pulse. This feature is used for the types of dust that can harden on bags over a short period of time.                                                                  |

| To alter the number of hours for forced pulsing press the <b>Left / DOWN or Right / UP buttons</b> . When the desired number of cycles has been selected press the <b>Middle / SET button</b> . |
|----------------------------------------------------------------------------------------------------|
| If the number of Auto Cycle hours is set to 0 then the features is disabled.                                                                                                    |

### Alarm and Input Settings

This menu allows the user to change the alarm and input settings.

| ALARM Setup<br>EXIT Select NEXT                                                   | To modify the alarm & input settings press the <b>Middle / SELECT button</b> .                                                                                                    |
|-----------------------------------------------------------------------------------|----------------------------------------------------------------------------------------------------|
| Alarm INPUT X Setup<br>XXXX Sticky X sec99%<br>XXX XXXX Thresh=XX%<br>Down Set Up | <b>INPUT X</b> – Identifies the input number. The X value will be either 1, 2, 3 or 4.                                                                                                    |
| Alarm INPUT X Setup<br>XXXX Sticky X sec99%                                       | Not all alarm type options are available on all inputs. Read the information below carefully.                                                                                                    |
| XXX XXXX Thresh=XX%<br>Down Set UP                                                | <b>ALARM TYPE</b> – Identifies what type of alarm the input sensor has been configured for. The value XXXX can be any of the following.                                                                           |
|                                                                                   | • <b>INT = Interrupt</b> . Interrupt the controller if the input is triggered. The controller will enter the HALT condition. This can be used for remote start / stop command.                                    |
|                                                                                   | • <b>GEN = General Alarm</b> . If this input type is selected and triggered it will display an Alarm on the main run page, the dust collector will continue to operate and will energise the general alarm relay. |
|                                                                                   | • <b>CRIT = Critical Alarm</b> . If this input type is selected and triggered it will display an Alarm on the main run page, the dust collector will HALT and will energise the critical alarm relay.             |
|                                                                                   | • <b>MECH = Mechanical fault</b> . If this input type is selected and triggered it will display an alarm on the main run page, the dust collector will continue to run and will energise the general alarm relay. |
|                                                                                   | • <b>DUSTG = Broken Bag detection set as a general alarm</b> . If this input type is selected and triggered it will display an Alarm on                                                                           |

|                                                                                   | the main run page, the dust collector will continue to run and will energise the general alarm relay.                                                                                                    |
|-----------------------------------------------------------------------------------|----------------------------------------------------------------------------------------------------|
|                                                                                   | • <b>DUSTC = Broken Bag detection set as a critical alarm</b> . If this input type is selected and triggered it will display an Alarm on the main run page, the dust collector will HALT and will energise the critical alarm relay. |
|                                                                                   | • <b>XDP</b> = External differential pressure sensor.                                                                                                    |
|                                                                                   | • = Disabled. The input is disabled in software.                                                                                                    |
|                                                                                   | Not all alarm type options are available on all inputs. Read the information below carefully.                                                                                                    |
|                                                                                   | • Input 1 = INT, GEN, CRIT, XDP                                                                                                    |
|                                                                                   | • Input 2 = INT, GEN, CRIT                                                                                                    |
|                                                                                   | • Input 3 =, GEN, CRIT, DUSTG, DUSTC                                                                                                    |
|                                                                                   | • <b>Input 4</b> =, GEN, CRIT, HdPr                                                                                                    |
| Alarm INPUT X Setup<br>XXXX Sticky X sec99%<br>XXX XXXX Thresh=XX%<br>Down Set UP | This option will only appear if Mechanical Fault or Dust General or Dust Critical have been selected as the input sensor type                                                                                                    |
|                                                                                   | <b>STICKY</b> - This is abbreviated for sticky window or the length of time the Controller looks for a sensor input after the solenoid has been fired.                                                                               |
|                                                                                   | If mechanical or dust is selected the user will be prompted to enter a window length in seconds. Available options are 1, 4 or 8 seconds.                                                                                            |
| Alarm INPUT X Setup<br>XXXX Sticky X sec99%                                       | <b>SENSOR TYPE</b> - Identifies if what connection it has been configured for.<br>The value XXX can be any of the following.                                                                                                    |
| XXX XXXX Thresh=XXX<br>Down Set Up                                                | • <b>DIG</b> = A digital, voltage free dry contact input connection                                                                                                    |
|                                                                                   | • <b>ANI</b> = An analogue current, 4-20mA sensor input connection                                                                                                    |
|                                                                                   | • <b>ANV</b> = An analogue voltage, 0-3.3v sensor input connection. Do not apply voltage higher than 3.3V.                                                                                                    |
| Alarm INPUT X Setup<br>XXXX <mark>, Stic</mark> ky X sec99%                       | This option will only appear if an analogue input type has been selected                                                                                                    |
| Down Set UP                                                                       | <b>RISING OR FALLING</b> - If the input has been configured for an ANALOGUE input then the alarm can be triggered by the following two methods                                                                                       |
|                                                                                   | • <b>RISE</b> = The alarm is triggered when the signal rises past the threshold alarm level (RISING)                                                                                                    |
|                                                                                   | • <b>FALL</b> = The alarm is triggered when                                                                                                    |

| Alarm INPUT X Setup<br>XXXX Sticky X sec99%<br>XXX XXXX Thresh=XXX<br>Down Set UP | This option will only appear if an analogue input type has been selected                                                                                                    |
|-----------------------------------------------------------------------------------|----------------------------------------------------------------------------------------------------|
|                                                                                   | <b>THRES</b> = If the input has been configured for an ANALOGUE input then<br>the user can select the threshold value to trigger the alarm. The %<br>threshold value is directly related to the mA value |
|                                                                                   | • 0% = 4mA                                                                                                    |
|                                                                                   | • 25% = 8mA                                                                                                    |
|                                                                                   | • 50% = 12mA                                                                                                    |
|                                                                                   | • 75% = 16mA                                                                                                    |
|                                                                                   | • 100% = 20mA                                                                                                    |

### On Demand Cleaning (ODC) Settings

This menu allows the user to change the differential pressure settings that initiate and terminate the cleaning cycle. Keep pressing NEXT (Right button) until the ODC Setup page is displayed.

| ODC Setup<br>EXIT Select NEXT      | To modify the on demand cleaning settings, press the <b>Middle / Select button</b> .                                                                             |
|------------------------------------|----------------------------------------------------------------------------------------------------|
| ODC-Setu¤<br>Pressure Units≖mmH20, | The <i>Pressure Units</i> page specifies the units for differential pressure measurement.                                                                        |
| Down Set UP                        | The user has three options                                                                                                    |
|                                    | <ul> <li>mmH2O – this unit of measurement is millimetres of water<br/>gauge. The range of measurement is 0 to 250mm H2O</li> </ul>                               |
|                                    | <ul> <li>inH20 – this unit of measurement is inches of water gauge. The<br/>range of measurement for this unit is 0 to 10" water</li> </ul>                      |
|                                    | <ul> <li>KPa – this unit of measurement is kilopascals. The range of<br/>measurement for this unit is 0 to 2.5KPa.</li> </ul>                                    |
|                                    | To alter the units, press the <b>Left / Down</b> or <b>Right / Up buttons</b> . When the desired units have been selected press the <b>Middle / Set button</b> . |

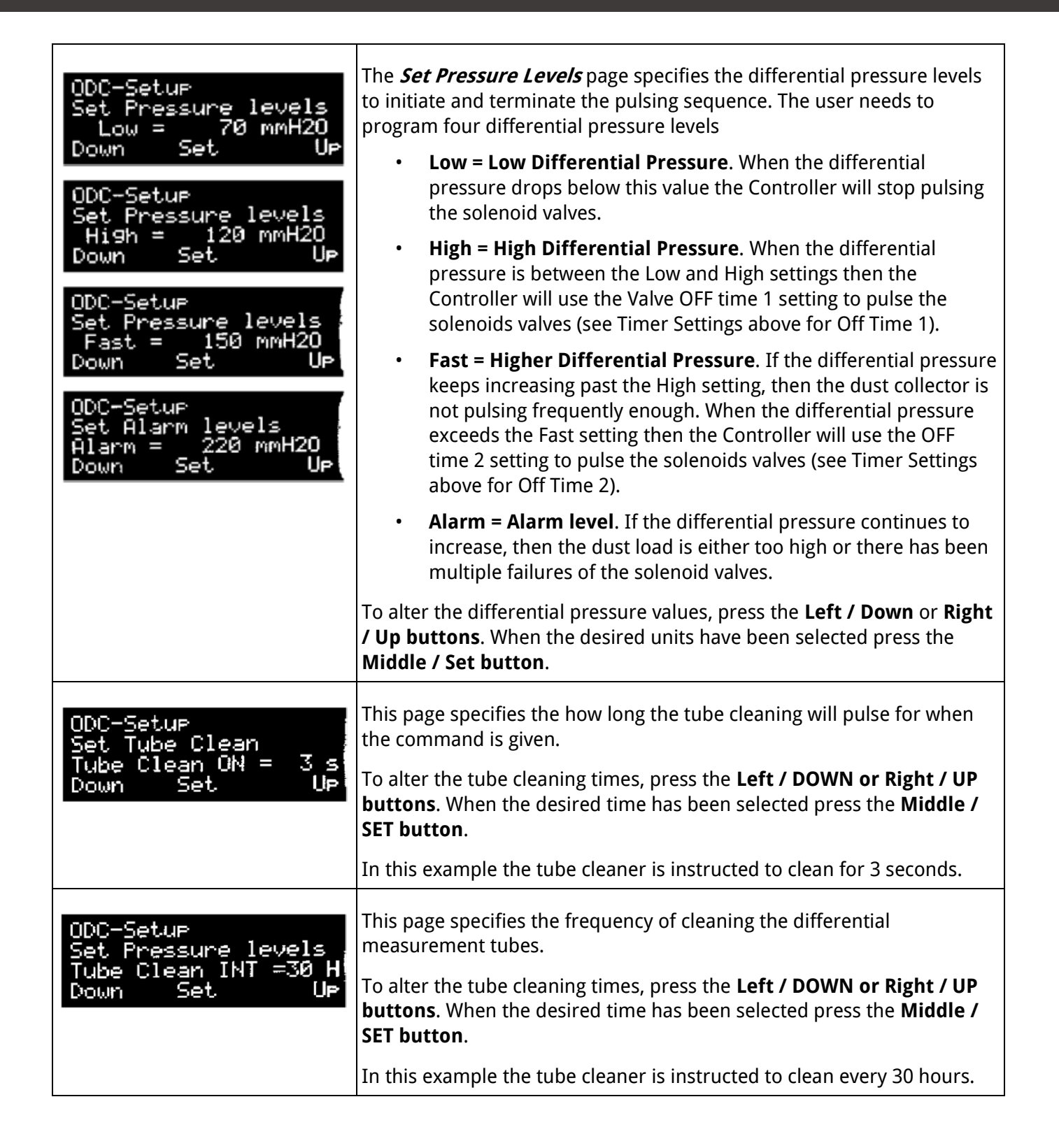

#### Maintenance Mode

Maintenance mode allows the user to manually pulse and test the valves. This can help in diagnosing failed solenoid or diaphragm valves. Keep pressing NEXT (Right button) until the *Maintenance* page is displayed.

| Maintenance<br>EXIT Select NEXT                                           | To enter maintenance mode, press the <b>Middle / Select button</b> .                                                                                                    |
|---------------------------------------------------------------------------|----------------------------------------------------------------------------------------------------|
| Valve Number to test<br>= 1<br>DOWN PULSE UP                              | This page allows the user to select the valve to test.<br>To select the valve to pulse, press the <b>Left / Down</b> or <b>Right / Up</b><br><b>buttons</b> . When the valve to be tested has been selected press the<br><b>Middle / Pulse button</b> to test the valve.                                                                                                    |
| Value Number to test<br>PULSED!! 1 OC<br>DONE NEXT                        | <ul> <li>This page shows the test result of the valve just pulsed.</li> <li>The test result of the coil will be shown to the right of the PULSED! text and will be one of the following three possibilities <ul> <li>OK – The solenoid valve is functioning correctly</li> <li>SC – The solenoid valve is showing a short circuit.</li> <li>OC – The solenoid valve is showing an open circuit. This could mean the valve is not connected or the coil has burnt out.</li> </ul> </li> <li>Press the Left / Done button to return to the main menu or press the Right / Next button to test and pulse another valve.</li> </ul> |
| Backlight mode is:<br>Auto<br>AUTO SET ON                                 | <ul> <li>The user has the ability to modify the backlight operation.</li> <li>STAY ON - The backlight will stay on permanently.</li> <li>AUTO – The backlight will turn off after a period of time. When an alarm is detected the screen will flash periodically.</li> <li>When the desired backlight setting has been selected press the Middle / SET button.</li> </ul>                                                                                                    |
| Modbus Setup:<br>Modbus RTU ON:ID= 1<br>Port2 speed = 9600<br>Down Set Up | <ul> <li>The Modbus settings can be altered on this page.</li> <li>ID – The ID of the Mobus device the user wishes to assign</li> <li>PORT SPEED – The baud rate</li> <li>When the desired Modbus setting has been selected press the Middle / SET button.</li> </ul>                                                                                                    |

### Counter Setup

| Counters Setup<br>EXIT Select NEXT                                     | To enter counter setup, select the <b>Middle / SELECT button</b> .                                                                                                    |
|------------------------------------------------------------------------|----------------------------------------------------------------------------------------------------|
| Tot Hrs 1<br>OP Hrs 0<br>OP Pulses 5                                   | <ul> <li>This page shows the current counter information. There are three counters:</li> <li>Tot Hrs - Total hour count since the unit left the factory (not alterable)</li> <li>OP Hrs - The operational hours since the unit was last reset (see below)</li> <li>OP Pulses - The operational pulses since the unit was last reset (see below)</li> </ul> |
| Enter CODE 11<br>Down Set UP                                           | To reset the counters, press on <b>both left &amp; right push buttons</b> at the same time.<br>To enter the code, press the <b>Left / DOWN or Right / UP buttons</b> .<br>The <b>password code</b> for all controllers <b>is set to 11</b> .<br>When this has been entered press the <b>Middle / SET button</b> .                                          |
| Reset Counters Page<br>Hours = 6<br>Pulses = 1649<br>Hours Exit Pulses | This page allows the user to reset the operational counters.<br>To reset the operational hours, press the <b>Left / HOURS button</b> .<br>To reset the operational pulses, press the <b>Right / PULSES button</b> .                                                                                                    |
| Set Hour Alarm point<br>Max Hours = 2500<br>Down Set Up                | This page allows the user to set the operating hours that will trigger an<br>alarm.<br>To alter the operating hours, press the <b>Left / DOWN or Right / UP</b><br><b>buttons</b> .<br>When the desired time has been selected press the <b>Middle / SET</b><br><b>button</b> .                                                                            |
| Set Pulse Alarm val<br>Max Pulses = 600000<br>Down Set Up              | This page allows the user to set the operating pulses that will trigger an<br>alarm.<br>To alter the operating pulses, press the <b>Left / DOWN or Right / UP</b><br><b>buttons</b> .<br>When the desired time has been press the <b>Middle / SET button</b> .                                                                                             |

# Troubleshooting

| Display                                    |                                                                                                    |
|--------------------------------------------|----------------------------------------------------------------------------------------------------|
| No characters shown on the screen          | <ul> <li>Check input power supply is connected</li> <li>Check power supply is functioning correctly</li> <li>Check fuse has not blown (on AC version)</li> <li>Check if any LED's light up on the board</li> <li>Check for dust on the board that could be creating an electrical short, gently blow off with compressed air</li> <li>If LED's are on, backlight is on, and nothing is displayed contact Compressed Air Alliance</li> </ul>                                                                             |
| Random characters shown<br>on screen       | <ul> <li>Check solenoids for short or open circuits</li> <li>Check soldered fuse has not burnt out</li> <li>Check for dust on the board that could be creating an electrical short, gently blow off with compressed air</li> </ul>                                                                                                    |
| No backlight but characters<br>can be seen | <ul> <li>Backlight turned off, follow instructions to turn back on</li> <li>Backlight has malfunctioned. Contact Compressed Air Alliance.</li> </ul>                                                                                                    |
| Display is flashing                        | • There is an alarm condition present on the board that needs to be rectified                                                                                                    |
| Pulsing                                    |                                                                                                    |
| All valves not pulsing                     | <ul> <li>Check if the system is in HALTED state on the main run page</li> <li>Make sure the links are installed on the input and clean-up terminals if external sensors and the clean-up feature are not being used</li> <li>Make sure the solenoids are connected to the main board and the header plug has not been disconnected.</li> <li>Make sure the commons have not been mixed (applies to extensions only).</li> <li>Check the coil specifications match the boards. Are the coils 24VDC or 240VAC?</li> </ul> |
| Valves pulsing weak                        | <ul><li>Check compressed air</li><li>Check for short-circuits</li></ul>                                                                                                    |
| Faults on all coils                        | <ul> <li>Check the commons from the extension card solenoids are wired back to the extension card.</li> <li>DO NOT wire the solenoid commons from valves connected to the extension card to the main card; this will result in an error.</li> </ul>                                                                                                    |

| Fault appears after valve<br>pulsing                   | <ul> <li>Check the solenoid valve</li> <li>Check the voltage of the coils matches the voltage selected in the menu</li> <li>Ensure only one solenoid is connected per output channel</li> </ul>                                                                                                    |
|--------------------------------------------------------|----------------------------------------------------------------------------------------------------|
| Extension card                                         |                                                                                                    |
| Controller does not<br>recognise the extension<br>card | <ul> <li>Ensure the extension card RS485 cable has been connected correctly.</li> <li>Are you using the correct cable that meets the minimum standard (CAT-5)</li> <li>Is the cable installed in a location with HIGH INTERFERENCE, if so, do you need to consider shielded cable?</li> <li>Check DIP switch settings on board is correct</li> <li>Reboot the system</li> </ul> |

# Warranty and Help

#### Warranty

Compressed Air Alliance provides a 12-month warranty for all Power Meters. The warranty covers material and workmanship under the stated operating conditions from the date of delivery. Please report any findings immediately and within the warranty time.

If faults occur during the warranty period Compressed Air Alliance will repair or replace the defective unit, without charge. The warranty covers the device only, it does not cover other services such as labour to remove or reinstall the instrument, transport and packing. Warranty repairs or replacements do not extend the original period of warranty.

The following damage is excluded from this warranty:

- Improper use and non-adherence to the user manual.
- Use of unsuitable accessories.
- External influences (e.g. damage caused by vibration, damage during transportation, excess heat or moisture).

The warranty is cancelled when one of the following situations occurs:

- The user opens the measurement instrument without a direct request written in this manual.
- Repairs or modifications are undertaken by third parties or unauthorised persons.
- The serial number has been changed, damaged or removed.

Other claims, especially damage occurring on the outside of the instrument (eg dents, marks), are not included unless responsibility is legally binding.

#### Need help?

You can contact Compressed Air Alliance via:

- Phone (Australia): 1300 558 526
- E-mail: <u>sales@compressedairalliance.com</u>
- Website: <u>www.compressedairalliance.com</u>

# Appendix 1 - Detailed Board Connections

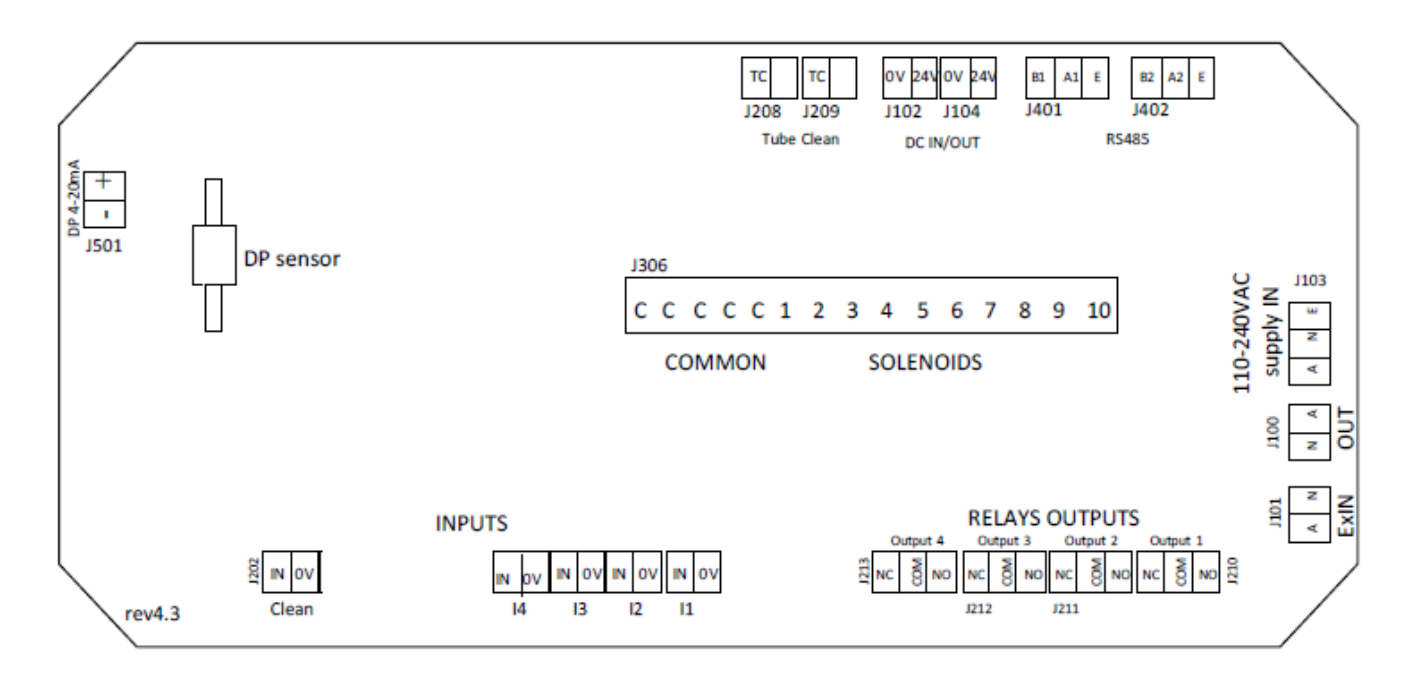

- J100: AC supply to Extender driver boards
- J101: AC supply to Extender driver boards if different from main AC supply applied on J103
- J102: 24VDC supply OUT to Extender Driver boards
- **J103:** Supply IN 110-240VAC
- J104: Supply IN 24VDC
- J200: Input 1- Sensor Input (General or Critical) or Interrupt or External Differential Pressure (XDP)
- J201: Input 4- Sensor Input (General or Critical) or Header Pressure Sensor (Mechanical Fault)
- J202: Input 8 CLEAN UP/BLOW DOWN or Sensor Input (General or Critical) or Interrupt
- J203: Input 2- Sensor Input (General or Critical) or Interrupt
- J205: Input 3- Sensor Input (General or Critical) or Dust Sensor (Broken Bag Detection)
- J208: Tube Cleaner valve Cleaning
- J209: Tube Cleaner valve Isolation
- J210: System Active relay output contacts
- J211: General Alarm relay output contacts
- J212: Critical Alarm relay output contacts
- J213: DP, OC & SC alarm relay output contacts (triggered when display is flashing)
- J306: Solenoid valves actives & commons
- J401: RS485 communication bus to Extender Driver boards
- J402: RS485 communication bus to ModBus RTU
- J501: Differential Pressure (DP) 4-20mA loop.

# Appendix 2 - Connecting the Controller via Modbus RTU

In order to view the parameters, set for ModBus use a software like "ModbusPollSetup". There are a range of selectable parameters in the ModBus register, the majority are read only. The ModBus register can be found later in this chapter.

#### ModBus RTU Test Software

Modbus test software can be downloaded from the following location <u>https://modbustools.com/download.html</u>.

Run "ModbusPollSetup.exe" to setup "Modbus Poll"

#### Modbus RTU Testing

The user can use the ModBus Poll software to view the Dust Collector Control's ModBus registers. Double click on the ModBus Poll icon and open the test software.

| D                                    |                               | Mbpoll1 |  |
|--------------------------------------|-------------------------------|---------|--|
| Tx = 375: Err = 130<br>Timeout Error | 3: ID = 1: F = 03: SR = 1000m | 5       |  |
| Alias                                | 00000                         |         |  |
| 0                                    | <b>0</b>                      |         |  |
| 1                                    | 1                             |         |  |
| 2                                    | 1                             |         |  |
| 3                                    | 1                             |         |  |
| 4                                    | 6                             |         |  |
| 5                                    | 9                             |         |  |
| 6                                    | 133                           |         |  |
| 7                                    | 3                             |         |  |
| 8                                    | 0                             |         |  |
| 9                                    | 2                             |         |  |

Press "F3" to open "Connection Setup" form.

Select "Register later" to ignore the register form.

The following window will appear....

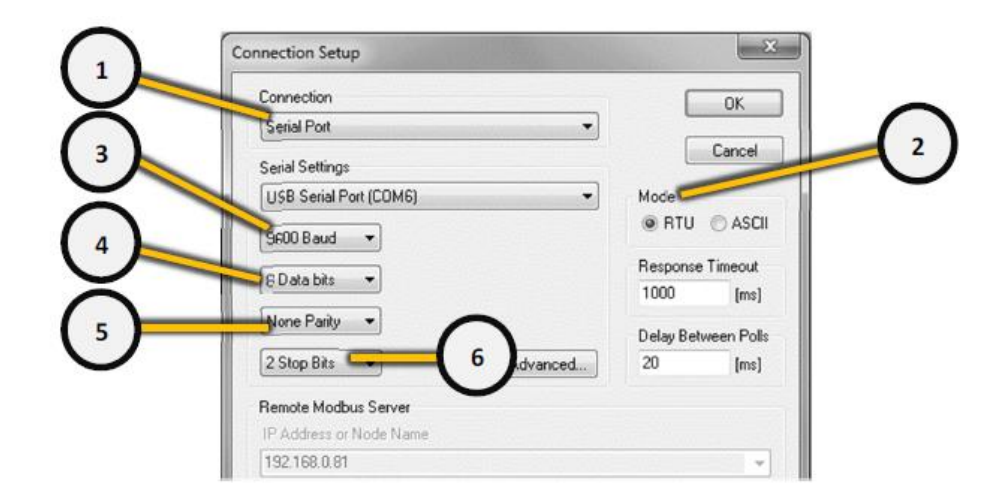

| 1 | Connection | Select "Serial Port" and change the settings as below. |
|---|------------|--------------------------------------------------------|
| 2 | Mode       | Select "RTU".                                          |
| 3 | Baud       | Select "9600 Baud".                                    |
| 4 | Data Bits  | Select "8 Data Bits".                                  |
| 5 | Parity     | Select "None Parity".                                  |
| 6 | Stop Bits  | Select "2 Stop Bits". Select OK.                       |

Setup registers within Modbus Poll, press "F8" to open "Read/Write Definition" form.

| Read/Write D         | efinition                |                       |                    |
|----------------------|--------------------------|-----------------------|--------------------|
| Slave ID:            | 1                        |                       | ОК                 |
| Function:            | 03 Read                  | Holding Registers (4x | ) 🔻 Cancel         |
| Address:             | 16                       | Protocol address.     | E.g. 40011 -> 10   |
| Quantity:            | 10                       |                       |                    |
| Scan Rate:           | 1000                     | [ms]                  | Apply              |
| Disable              | Write Disa<br>e on error | bled                  | Read/Write Onc     |
| View<br>Rows<br>© 10 | © 20 (                   | ⊙ 50 ⊙ 100 ම          | Fit to Quantity    |
| Hide A               | lias Colum<br>s in Cell  | ns 📃 PLC /            | Addresses (Base 1) |

| 1 | Slave ID | Select your "Slave ID". In this example we're using "1". Each board will have its own "Slave ID", by default the first board you receive will be set to "1", the remaining boards will be assigned its own Slave ID, for example 2, 3 and so on. |
|---|----------|----------------------------------------------------------------------------------------------------|
| 2 | Address  | Select the starting register.<br>Example - To select registers 40016-40025 select the starting address of 16.                                                                                                    |
| 3 | Quantity | Select the quantity of registers to display.                                                                                                    |

|   |      | Example - To select registers 40016-40025 select the quantity to 10.  |
|---|------|-----------------------------------------------------------------------|
| 4 | View | Select how many rows to display. Set to "Fit to Quantity". Select OK. |

Modbus Poll should now display registers 4016 – 4025 as below.

| J.   | /bpoll1                                     |       |  |  |  |  |  |
|------|---------------------------------------------|-------|--|--|--|--|--|
| Tx = | < = 0: Err = 0: ID = 1: F = 03: SR = 1000ms |       |  |  |  |  |  |
| No   | Connection                                  |       |  |  |  |  |  |
|      | Alias                                       | 00016 |  |  |  |  |  |
| 16   |                                             | 0     |  |  |  |  |  |
| 17   |                                             | 0     |  |  |  |  |  |
| 18   |                                             | 0     |  |  |  |  |  |
| 19   |                                             | 0     |  |  |  |  |  |
| 20   |                                             | 0     |  |  |  |  |  |
| 21   |                                             | 0     |  |  |  |  |  |
| 22   |                                             | 0     |  |  |  |  |  |
| 23   |                                             | 0     |  |  |  |  |  |
| 24   |                                             | 0     |  |  |  |  |  |
| 25   |                                             | 0     |  |  |  |  |  |

#### **ModBus Register**

The Dust Collector Controller can be connected to any PLC or monitoring system using Modbus RTU. The Modbus register is shown below. The Modbus slave ID is used defined on the Controller. Other settings required for ModBus RTU are as follows.

- 1. Baud: 9600 3. Parity: None
- 2. Data Bits: 8
- 4. Stop Bits: 2

| Address | Digital (D) /<br>Analog (A) | Read (R) /<br>Write (W) | Description                          | Note                        | FC 3<br>Support | FC 16<br>Support |
|---------|-----------------------------|-------------------------|--------------------------------------|-----------------------------|-----------------|------------------|
| 40001   | D                           | R/W                     | System State                         | 0 - Halt<br>1 - Run         | Y               | Y                |
| 40002   | D                           | R/W                     | System Mode                          | 0 - Manual<br>1 - Auto      | Y               | Y                |
| 40003   | D                           | R/W                     | Cleanup Cycles (>0 active)           | 0 - Off<br>1+ - On          | Y               | Y                |
| 40004   | А                           | R                       | Next Valve                           |                             | Y               | N/A              |
| 40005   | А                           | R                       | Countdown Timer                      |                             | Y               | N/A              |
| 40006   | А                           | R                       | Pressure (mmH2O)                     | Unit mmH2O                  | Y               | N/A              |
| 40007   | A                           | R                       | Differential Pressure<br>(DP) status | 0 - Normal<br>1 - Ultra Low | Y               | N/A              |

| Address | Digital (D) /<br>Analog (A) | Read (R) /<br>Write (W) | Description                | Note                                                                         | FC 3<br>Support | FC 16<br>Support |
|---------|-----------------------------|-------------------------|----------------------------|------------------------------------------------------------------------------|-----------------|------------------|
|         |                             |                         |                            | 2 - Low<br>3 - High<br>4 - Fast<br>5 - Alarm                                 |                 |                  |
| 40008   | А                           | R                       | Cleanup/Tube Clean Status  | 0 - Not Triggered<br>1 - Cleanup On<br>2 - Tube Clean ON                     | Y               | N/A              |
| 40009   | A                           | R                       | Last Valve Error           | 0 - No Error<br>1 - Short Circuit<br>2 - Open Circuit<br>3 - Mechanical Fail | Y               | N/A              |
| 40010   | А                           | R                       | Last Error Valve Number    |                                                                              | Y               | N/A              |
| 40011   | D                           | R                       | Alarm Status Triggered [1] | 0 - Not Triggered<br>1 - Triggered                                           | Y               | N/A              |
| 40012   | D                           | R                       | Alarm Status Type [1]      | 1 - INTerrupt<br>2 - General<br>3 - Critical<br>8 - XDP                      | Y               | N/A              |
| 40013   | D                           | R/W                     | Alarm Status ACKed [1]     | 0 - Not Acked<br>1 - Acked                                                   | Y               | Y                |
| 40014   | А                           | R                       | Alarm Input Value [1]      | Analogue 0255<br>Digital 0/1                                                 | Y               | N/A              |
| 40015   | D                           | R                       | Alarm Input Type [1]       | 0 - Analogue<br>1 - Digital                                                  | Y               | N/A              |
| 40016   | D                           | R                       | Alarm Status Triggered [2] | 0 - Not Triggered<br>1 - Triggered                                           | Y               | N/A              |
| 40017   | D                           | R                       | Alarm Status Type [2]      | 1 - INTerrupt<br>2 - General<br>3 - Critical                                 | Y               | N/A              |
| 40018   | D                           | R/W                     | Alarm Status ACKed [2]     | 0 - Not Acked<br>1 - Acked                                                   | Y               | Y                |
| 40019   | А                           | R                       | Alarm Input Value [2]      | Analogue 0255<br>Digital 0/1                                                 | Y               | N/A              |
| 40020   | D                           | R                       | Alarm Input Type [2]       | 0 - Analogue<br>1 - Digital                                                  | Y               | N/A              |
| 40021   | D                           | R                       | Alarm Status Triggered [3] | 0 - Not Triggered<br>1 - Triggered                                           | Y               | N/A              |
| 40022   | D                           | R                       | Alarm Status Type [3]      | 0 - None/Disabled<br>2 - General<br>3 - Critical<br>4 - DustG<br>5 - DustC   | Y               | N/A              |

| Address | Digital (D) /<br>Analog (A) | Read (R) /<br>Write (W) | Description                | Note                                                             | FC 3<br>Support | FC 16<br>Support |
|---------|-----------------------------|-------------------------|----------------------------|------------------------------------------------------------------|-----------------|------------------|
| 40023   | D                           | R/W                     | Alarm Status ACKed [3]     | 0 - Not Acked<br>1 - Acked                                       | Y               | Y                |
| 40024   | A                           | R                       | Alarm Input Value [3]      | Analogue 0255<br>Digital 0/1                                     | Y               | N/A              |
| 40025   | D                           | R                       | Alarm Input Type [3]       | 0 - Analogue<br>1 - Digital                                      | Y               | N/A              |
| 40026   | D                           | R                       | Alarm Status Triggered [4] | 0 - Not Triggered<br>1 - Triggered                               | Y               | N/A              |
| 40027   | D                           | R                       | Alarm Status Type [4]      | 0 - None/Disabled<br>2 - General<br>3 – Critical<br>7 - HP       | Y               | N/A              |
| 40028   | D                           | R/W                     | Alarm Status ACKed [4]     | 0 - Not Acked<br>1 - Acked                                       | Y               | Y                |
| 40029   | A                           | R                       | Alarm Input Value [4]      | Analogue 0255<br>Digital 0/1                                     | Y               | N/A              |
| 40030   | D                           | R                       | Alarm Input Type [4]       | 0 - Analogue<br>1 - Digital                                      | Y               | N/A              |
| 40046   | D                           | R                       | Alarm Status Triggered [8] | 0 - Not Triggered<br>1 - Triggered                               | Y               | N/A              |
| 40047   | D                           | R                       | Alarm Status Type [8]      | 0 - None/Disabled<br>2 – General<br>3 – Critical<br>9 - Clean Up | Y               | N/A              |
| 40048   | D                           | R/W                     | Alarm Status ACKed [8]     | 0 - Not Acked<br>1 - Acked                                       | Y               | Yes              |
| 40049   | A                           | R                       | Alarm Input Value [8]      | Analogue 0255<br>Digital 0/1                                     | Y               | N/A              |
| 40050   | D                           | R                       | Alarm Input Type [8]       | 0 - Analogue<br>1 - Digital                                      | Y               | N/A              |
| 40051   | А                           | R/W                     | Pulse On time (ms)         | Analogue 0255                                                    | Y               | Y                |
| 40052   | А                           | R/W                     | Countdown Off time 1 (sec) | Analogue 0255                                                    | Y               | Y                |
| 40053   | А                           | R/W                     | Countdown Off time 2 (sec) | Analogue 0255                                                    | Y               | Y                |
| 40054   | A                           | R/W                     | DP Low Level (mmH2O)       | Analogue 0255                                                    | Y               | Y                |
| 40055   | Α                           | R/W                     | DP High Level (mmH2O)      | Analogue 0255                                                    | Y               | Y                |
| 40056   | A                           | R/W                     | DP Fast Level (mmH2O)      | Analogue 0255                                                    | Y               | Y                |
| 40057   | A                           | R/W                     | DP Alarm Level (mmH2O)     | Analogue 0255                                                    | Y               | Y                |